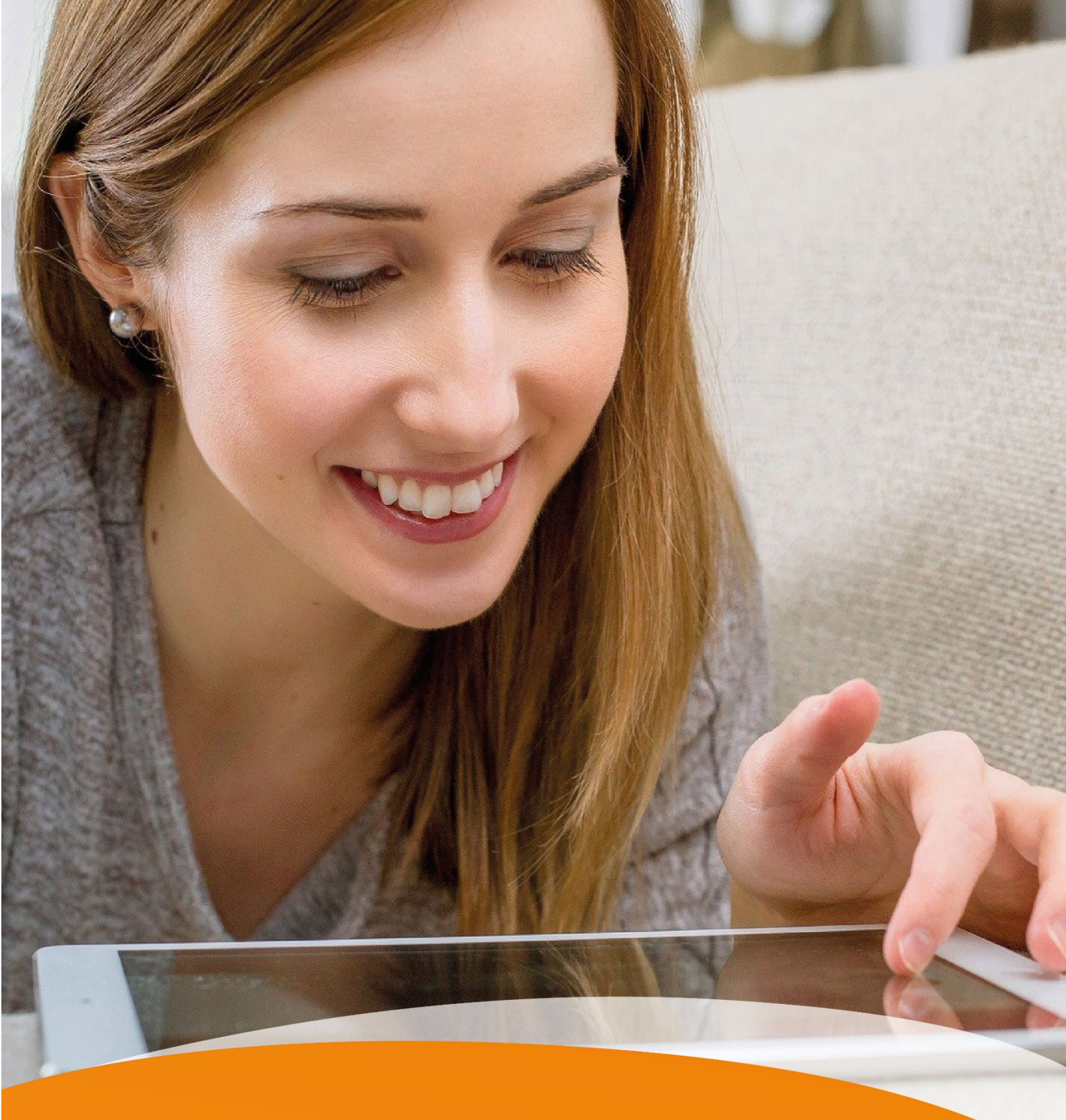

# GEBRAUCHSANLEITUNG IP-TV

Alles Wissenswerte rund um IP-TV.

# Inhalt

| 1. Einleitung                          | 4  |
|----------------------------------------|----|
| 2. Fernbedienungen                     | 4  |
| 2.1 Bluetooth Fernbedienung            | 4  |
| 3. Erste Inbetriebnahme                | 5  |
| 3.1 Netzwerkverbindung herstellen      | 5  |
| 3.1.1 Netzwerkkabel – Verbindung       | 5  |
| 3.1.2 WLAN – Verbindung                | 5  |
| 3.1.2.1 WLAN – Verbindung herstellen   | .5 |
| 3.1.2.2 WLAN – Status kontrollieren    | .6 |
| 3.1.3 WLAN – Verbindung trennen        | 7  |
| 3.1.4 Fernbedienung koppeln            | 8  |
| 3.1.4.1 Fernbedienung im Setup koppeln | .8 |
| 3.1.4.2 Fernbedienung später koppeln   | .8 |
| 3.2 Software – Update durchführen      | 8  |

| 4. Funktionen                                                             | 9  |
|---------------------------------------------------------------------------|----|
| 4.1 Hilfe                                                                 |    |
| 4.2 Jugendschutz                                                          | 10 |
| 4.2.1 Jugendschutz aktivieren/ deaktivieren                               | 10 |
| 4.2.2 Sperre von Inhalten vorübergehend aufheben                          | 11 |
| 4.3 Fernsehen                                                             | 11 |
| 4.3.1 Senderliste einblenden                                              | 11 |
| 4.3.2 Programmliste einblenden                                            | 12 |
| 4.3.3 Kurzinfo einblenden                                                 | 12 |
| 4.3.4 Sendungsdetails anzeigen                                            | 13 |
| 4.4 Erweiterte Funktionen mit Replay                                      | 13 |
| 4.4.1 Vergangene Sendung starten                                          | 13 |
| 4.4.1.1 vergangene Sendung in den Sendungsdetails der Kurzinfo starten    | 14 |
| 4.4.1.2 vergangene Sendung in der Programmliste starten                   | 14 |
| 4.4.1.3 vergangene Sendung im TV – Guide starten                          | 15 |
| 4.4.1.4 Vergangene Sendung in den Sendungsdetails des TV – Guides starten | 15 |
| 4.4.2 Vor- bzw. Zurückspulen einer laufenden Sendung                      | 16 |
| 4.4.3 laufende Sendung pausieren                                          | 16 |
| 4.5 TV – Guide                                                            | 16 |
| 4.5.1 im TV – Guide navigieren                                            | 16 |

| 4.5.2 Datum und Uhrzeit auswählen                | 17 |
|--------------------------------------------------|----|
| 4.5.3 Sendungsdetails anzeigen                   | 18 |
| 4.6 Suche                                        | 18 |
| 4.6.1 Eingeben von Suchbegriffen                 | 19 |
| 4.6.2 gespeicherten Suchbegriff erneut verwenden | 19 |
| 4.6.3 Löschen von Suchbegriffen                  | 19 |
| 4.7 Rekorder                                     | 20 |
| 4.7.1 einzelne Sendung aufnehmen                 | 20 |
| 4.7.2 Serie aufnehmen                            | 20 |
| 4.7.3 geplante Aufnahmen anzeigen                | 21 |
| 4.7.4 Abspielen von Aufnahmen                    | 22 |
| 4.7.4.1 Einzelaufnahme abspielen                 | 22 |
| 4.7.4.2 Serienaufnahmen abspielen                | 23 |
| 4.7.5 Löschen von Aufnahmen                      | 23 |
| 4.7.5.1 geplante Aufnahmen löschen               | 24 |
| 4.5.7.2 Serienaufnahmen löschen                  | 24 |
| 4.7.5.3 Serienaufnahme beenden                   | 24 |
| 4.8 Videothek                                    | 24 |
| 4.8.1 Filme abrufen                              | 25 |
| 4.9 Radio                                        | 26 |
| 4.10 Mobil                                       | 27 |
| 4.10.1 Herunterladen von TV Fellow               | 27 |
| 4.10.2 mobiles Gerät verbinden                   | 27 |
| 4.10.2.1 QR – Code scannen                       | 28 |
| 4.10.2.2 neuen QR – Code generieren              | 28 |
|                                                  |    |

| 5. Optionen                      | 29 |
|----------------------------------|----|
| 5.1 abonnierte Optionen anzeigen | 29 |
| 5.2 verfügbare Optionen anzeigen | 30 |
| 5.4 Option kündigen              | 31 |
| 5.5 Kündigung widerrufen         | 31 |

| 6. Einstellungen                          | 32 |
|-------------------------------------------|----|
| 6.1 allgemeine Einstellungen              | 32 |
| 6.1.1 Zusätzliche Aufnahmezeit hinzufügen | 33 |
| 6.1.2 HDMI – CEC verwenden                | 33 |
| 6.1.3 Auto – Hilfe anzeigen               | 33 |
| 6.2 Bildanzeige anpassen                  | 33 |

| 6.2.1 Bildschirmauflösung                      |    |
|------------------------------------------------|----|
| 6.2.2 Anzeige SD – TV                          | 33 |
| 6.3 Tonausgabe anpassen                        | 34 |
| 6.3.1 Standard – Lautstärke bestimmen          | 34 |
| 6.3.2 Lautstärke wiederherstellen              | 34 |
| 6.3.3 Ausgabeformat                            | 34 |
| 6.4 Sendersortierung                           | 34 |
| 6.4.1 getrennte TV - /Radio – Sendersortierung | 34 |
| 6.4.1.1 Sendersortierung anpassen              | 34 |
| 6.4.1.2 Sendersortierung zurücksetzen          | 35 |
| 6.5 Energiesparmodus bestimmen                 | 35 |
| 6.5.1 Energiesparmodus Fernsehen               | 35 |
| 6.5.2 Dauer Inaktivität Fernsehen              | 35 |
| 6.5.3 Energiesparmodus Radio                   | 36 |
| 6.5.4 Dauer Inaktivität Radio                  | 36 |
| 6.5.5 TV – Gerät automatisch abschalten        | 36 |
| 6.6 Sprache anpassen                           | 36 |
| 6.7 PINs ändern                                | 36 |
| 6.8 Jugendschutz aktivieren/ deaktivieren      | 37 |
| 6.9 Fernbedienung ersetzen                     | 37 |
|                                                |    |
| 7. Optionen im Fernsehmodus                    | 38 |
| 7.1 Tonspur anpassen                           |    |
| 7.2 Untertitel einschalten                     |    |
| 7.3 Sleeptimer aktivieren                      |    |
|                                                |    |

| 8. Information zu Glasfaser Ostbayern | 38 |
|---------------------------------------|----|
|---------------------------------------|----|

# 1. Einleitung

Die Benutzeroberfläche dient zur Steuerung des IPTV-Systems von Glasfaser Ostbayern IP-TV. Über das Hauptmenü und diverse Auswahlmenüs haben Sie Zugriff auf nahezu alle zur Verfügung stehenden Funktionen des IPTV-Systems. Weitere Funktionen (wie z. B. die Senderliste) können Sie direkt im jeweils aktiven Modus aufrufen.

# 2. Fernbedienungen

# 2.1 Bluetooth Fernbedienung

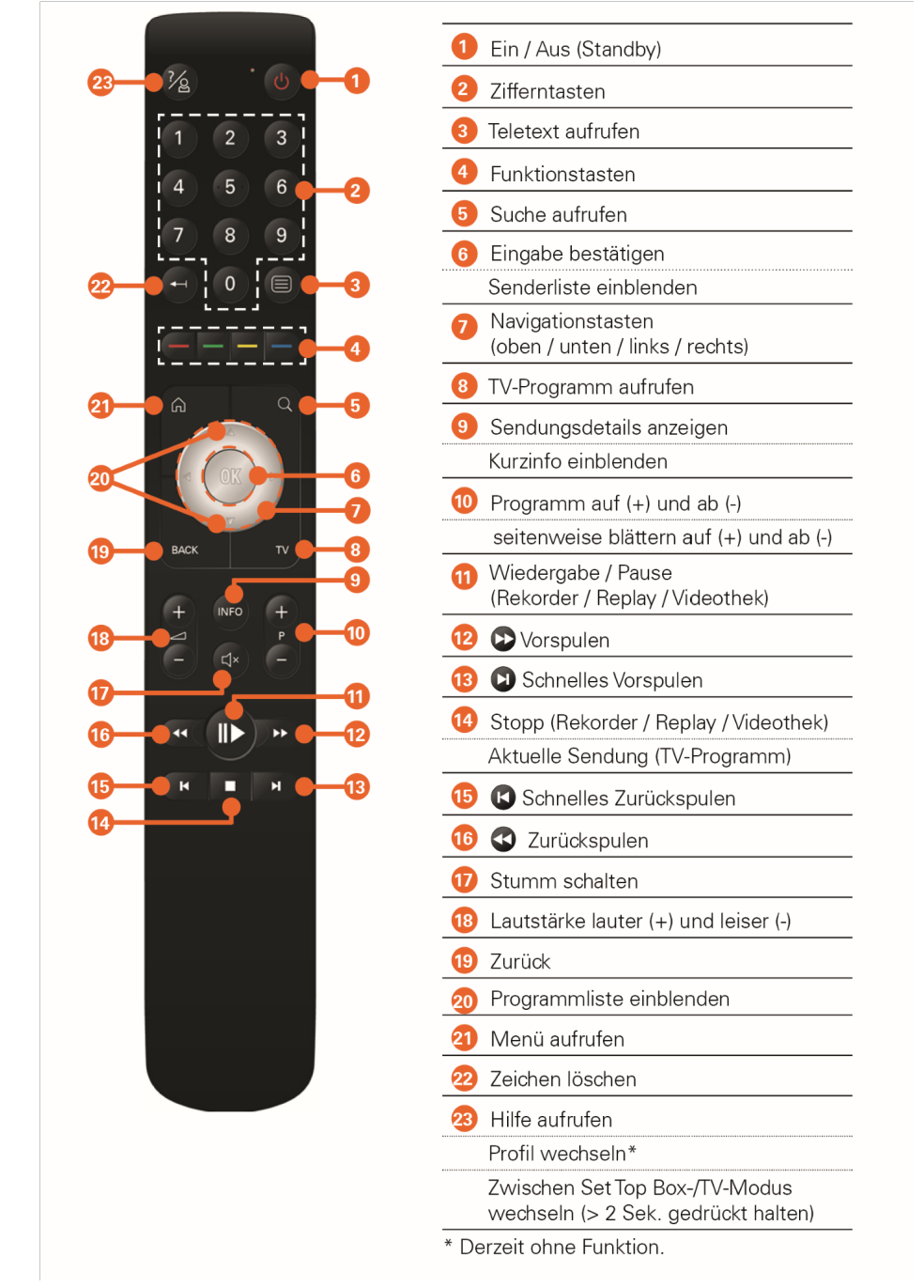

# 3. Erste Inbetriebnahme

Um die Set Top Box in Betrieb zu nehmen, benötigen Sie zusätzlich

- eine aktive Internetverbindung (Netzwerkkabel oder WLAN)
- eine Fernbedienung (Infrarot oder Bluetooth-fähig)

Wenn Sie die Netzwerkverbindung mithilfe des Netzwerkkabels herstellen, folgen Sie den Anweisungen am TV-Gerät.

#### 3.1 Netzwerkverbindung herstellen

Beachten Sie, dass bei einer Verbindung mit WLAN und gleichzeitiger Nutzung dieser Internetverbindung durch andere Geräte die Bandbreite eingeschränkt sein kann. Dadurch kann es zu Störungen oder Unterbrechungen bei der Wiedergabe kommen.

Die Set Top Box benötigt eine aktive Internetverbindung, um sich mit einem IP-TV-System verbinden zu können. Stellen Sie die Verbindung entweder mit einem Netzwerkkabel oder mithilfe von WLAN her. Sie können die Netzwerkverbindung nach erfolgter Inbetriebnahme wechseln. Lesen Sie hierzu die Informationen im jeweiligen Kapitel.

#### 3.1.1 Netzwerkkabel – Verbindung

(i)

Die Netzwerkkabel-Verbindung wird von der Set Top Box bevorzugt behandelt, d. h. auch wenn Sie die Netzwerkverbindung bereits mit WLAN hergestellt haben, können Sie ein Netzwerkkabel anschließen. Die Netzwerkverbindung erfolgt dann über das Netzwerkkabel. Wir empfehlen jedoch, in diesem Fall die WLAN-Verbindung zu trennen (siehe Abschnitt 3.1.3. WLAN – Verbindung trennen)

- 1. Verbinden Sie die Set Top Box wie in der Gebrauchsanleitung der Set Top Box beschrieben. Achten Sie dabei auf die richtige Anschlussreihenfolge.
- 2. Liegt ein Software-Update vor, folgen Sie den Anweisungen am TV-Gerät (siehe auch Kapitel 3.3 Software-Update durchführen).

#### Netzwerkverbindung herstellen

3. Verwenden Sie eine Bluetooth-fähige Fernbedienung, folgen Sie den Anweisungen am TV-Gerät zum Koppeln der Fernbedienung (siehe auch Kapitel 3.1.4 Bluetoothfähige Fernbedienung koppeln).

#### 3.1.2 WLAN – Verbindung

Wenn Sie eine Bluetooth-fähige Fernbedienung verwenden, müssen Sie bei der erstmaligen Inbetriebnahme zuerst die Fernbedienung koppeln. Erst dann können Sie im Setup-Menü navigieren. Lesen Sie dazu zuerst den Abschnitt 3.1.4. Bluetooth-fähige Fernbedienung koppeln.

Wenn Sie keinen Netzwerkanschluss in der Nähe des Aufstellungsortes der Set Top Box haben, können Sie die Internetverbindung mithilfe von WLAN herstellen. Wechseln Sie dazu nach dem Start der Set Top Box in das Setup.

#### 3.1.2.1 WLAN – Verbindung herstellen

- 1. Verbinden Sie die Set Top Box wie in der Gebrauchsanleitung der Set Top Box beschrieben. Achten Sie dabei auf die richtige Anschlussreihenfolge.
- 2. Warten Sie, bis das TV-Gerät die Meldung *Keine Netzwerkverbindung* anzeigt (siehe Abbildung *Setup aufrufen*).

- 3. Drücken Sie die Taste *OK* auf der Fernbedienung bzw. die Taste auf der Set Top Box, um das Setup aufzurufen.
- 4. Drücken Sie erneut die Taste *OK*, wenn Sie eine Bluetooth-fähige Fernbedienung koppeln wollen und lesen Sie weiter in Abschnitt *3.1.4 Bluetooth-fähige Fernbedienung koppeln.*
- 5. Richten Sie unter WLAN verbinden die WLAN-Verbindung ein. Folgen Sie dazu den Anweisungen am TV-Gerät.

| Keine Netzwerkverbindung.                                                                                                    |      |
|----------------------------------------------------------------------------------------------------|------|
| Bitte überprüfen Sie, ob das Netzwerkkabel mit der Set Top Box verbunden i                                                                                                    | ist. |
| Wählen Sie Setup oder drücken Sie die Taste auf der Set Top Box<br>um eine WLAN-Verbindung einzurichten.                                                                                                    |      |
| Setup                                                                                                    |      |
| Comp                                                                                                    |      |
| Setup Verlasse                                                                                                    | en   |
| Setup Verlasse<br>WLAN verbinden                                                                                                    | en   |
| Setup Verlasse<br>WLAN verbinden<br>WLAN trennen                                                                                                    | en   |
| Setup     Verlasse       WLAN verbinden     Verlasse       WLAN trennen     Verlasse                                                                                                    | en   |
| Setup     Verlasse       WLAN verbinden     Verlasse       WLAN trennen     Verlasse       WLAN Status     Verlasse                                                                                              | en   |
| Setup       Verlasse         WLAN verbinden       Verlasse         WLAN trennen       Verlasse         WLAN Status       Systemdiagnose         Fernbedienung koppeln (Taste auf der Set Top Box)       Verlasse | en   |

# 3.1.2.2 WLAN – Status kontrollieren

Anhand des WLAN-Status können sie beispielsweise ablesen, mit welchem Netzwerk Sie verbunden sind bzw. wie gut Ihre Netzwerkverbindung ist.

- 1. Trennen Sie die Set Top Box vom Stromnetz.
- 2. Warten Sie ca. 10 Sekunden und verbinden Sie die Set Top Box erneut mit dem Stromnetz.
- 3. Warten Sie, bis Sie dazu aufgefordert werden, die Taste **OK** auf der Fernbedienung zu drücken.
- 4. Das Setup-Menü wird angezeigt.
- 5. Wählen Sie im Menü WLAN Status.

#### Netzwerkverbindung herstellen

- 6. Der aktuelle WLAN-Status wird angezeigt.
- 7. Wählen Sie Verlassen, um IPTV zu starten.

| WLAN Status                                                                                                    |                                                                                                    | Verlassen |
|----------------------------------------------------------------------------------------------------|----------------------------------------------------------------------------------------------------|-----------|
| Verbindungszustand:<br>Signalstärke:<br>Datenübertragungsrate:<br>IP:<br>SSID:<br>Verschlüsselung:<br>Frequenz:<br>BSSID:<br>MAC: | verbunden<br>-49 dBm<br>144.4 MBit/s<br>192.168.192.15<br>qa1.ocilion.com<br>WPA2<br>2.437 GHz<br>c2:3f:0e:bd:6d:ab<br>a0:9d:c1:f9:52:a4 |           |
| Aktua                                                                                                    | alisieren                                                                                                    |           |

#### 3.1.3 WLAN – Verbindung trennen

- 1. Trennen Sie die Set Top Box vom Stromnetz.
- 2. Warten Sie ca. 10 Sekunden und verbinden Sie die Set Top Box erneut mit dem Stromnetz.
- 3. Warten Sie, bis Sie dazu aufgefordert werden, <sup>or</sup> auf der Fernbedienung zu drücken.
- 4. Das Setup-Menü wird angezeigt.
- 5. Wählen Sie im Menü WLAN trennen.
- 6. Bestätigen Sie den nachfolgenden Dialog mit
- 7. Wählen Sie Verlassen, um Setup zu verlassen und IPTV zu starten.

| Setup                                             | Verlassen |
|---------------------------------------------------|-----------|
| WLAN verbinden                                    |           |
| WLAN trennen                                      |           |
| WLAN Status                                       |           |
| Systemdiagnose                                    |           |
| Fernbedienung koppeln (Taste auf der Set Top Box) |           |
|                                                   |           |
|                                                   |           |
|                                                   |           |
|                                                   |           |
|                                                   |           |

#### 3.1.4 Fernbedienung koppeln

Sie müssen die Fernbedienung bei der ersten Inbetriebnahme mit der Set Top Box koppeln. Die Anzeige zum Koppeln der Fernbedienung unterscheidet sich je nach Art der Netzwerkverbindung.

| WLAN verbinden<br>WLAN trennen<br>WLAN Status<br>Systemdiagnose |  |
|-----------------------------------------------------------------|--|
| WLAN trennen<br>WLAN Status<br>Systemdiagnose                   |  |
| WLAN Status<br>Systemdiagnose                                   |  |
| Systemdiagnose                                                  |  |
|                                                                 |  |
| Fernbedienung koppeln (Taste auf der Set Top Box)               |  |
|                                                                 |  |
|                                                                 |  |
|                                                                 |  |
|                                                                 |  |
|                                                                 |  |

#### 3.1.4.1 Fernbedienung im Setup koppeln (Inbetriebnahme über WLAN)

Wenn Sie die Netzwerkverbindung mit WLAN herstellen, müssen Sie zuerst im Setup die Fernbedienung koppeln. Gehen Sie dazu vor wie folgt:

- 1. Rufen Sie das Setup auf (siehe Abschnitt WLAN-Verbindung herstellen).
- 2. Drücken Sie die Taste auf der Set Top Box.
- 3. Folgen Sie den Anweisungen am TV-Gerät.

#### 3.1.4.2 Fernbedienung später koppeln

(Inbetriebnahme über Netzwerkkabel)

Wenn Sie die Netzwerkverbindung mit einem Netzwerkkabel herstellen, erfolgt das Koppeln der Fernbedienung entweder vor oder nach der Anmeldung am IPTV-System.

# 3.2 Software – Update durchführen

Nach jedem Boot-Vorgang überprüft die Set Top Box, ob ein Software-Update vorliegt. Wenn die Set Top Box ein Software-Update gefunden hat, folgen Sie den Anweisungen am TV-Gerät.

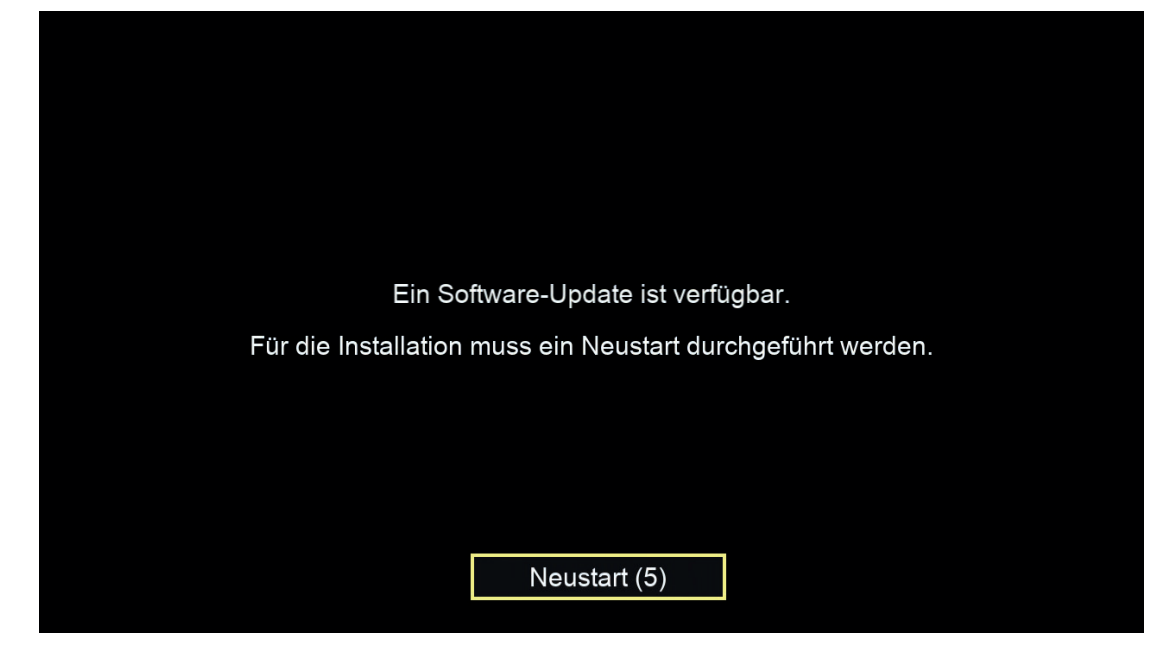

# 4. Funktionen

Die Benutzeroberfläche bietet die folgenden Funktionen:

- Hilfe: Tastenbelegung der Fernbedienung anzeigen
- Jugendschutz: Blockieren unangemessenen Inhalten
- Fernsehen: Informationen zu Sendungen anzeigen und Replay verwenden
- TV-Guide: Alle Programme auf einen Blick
- Suche: Nach Filmen und Sendungen suchen
- Rekorder: Lieblingssendungen und Serien aufnehmen
- Videothek: Filme ausleihen

# 4.1 Hilfe

(i)

Unter Einstellungen > Allgemein können Sie festlegen, ob bzw. wann die Hilfe automatisch angezeigt werden soll (Auto-Hilfe).

Wenn Sie wissen möchten, welche Tasten der Fernbedienung in der jeweiligen Ansicht (TV-Guide, Rekorder etc.) belegt sind, können Sie die Hilfe einblenden.

| Vorlaufzeit  | in Minuten    |   |                                                   |
|--------------|---------------|---|---------------------------------------------------|
| <            | 4             | > |                                                   |
| Nachlaufze   | it in Minuten |   |                                                   |
| <            | 4             | > |                                                   |
| HDMI-CEC     |               |   | Stellen Sie ein wie viele Minuten Aufnehmernit vo |
| <            | Aus           | > | einer Sendung hinzugefügt werden sollen.          |
| Auto-Hilfe a | anzeigen      |   | Speichern Sie Ihre Änderungen mit der GRÜNEN      |
| < 📍          | Aus           | > | Taste.                                            |
|              |               |   |                                                   |
|              |               |   |                                                   |

Im Einstellungsmenü können Sie festlegen, ob die Hilfe automatisch angezeigt werden soll oder nur dann, wenn Sie die Hilfe-Taste auf der Fernbedienung drücken (siehe Kapitel 6.1.4 Auto-Hilfe anzeigen).

# 4.2 Jugendschutz

(i)

Manche Sendeanstalten übermitteln keine Daten zur Altersfreigabe. Dadurch kann es sein, dass die Jugendschutz-Einstellungen unwirksam sind.

Schützen Sie jüngere Familienmitglieder vor unangemessenen Inhalten durch Aktivieren der Einstellung *Jugendschutz*. Wenn Sie Jugendschutz aktivieren, werden nur solche Inhalte sofort angezeigt, welche der von Ihnen eingestellten Altersfreigabe (FSK) entsprechen. Alle anderen Inhalte sind gesperrt und können nur durch Eingabe der Jugendschutz-PIN freigeschaltet werden.

Folgende Inhalte sind durch den Jugendschutz-PIN geschützt:

- Fernsehen (Live und Replay)
- o Aufnahmen
- o Filme der Videothek

#### 4.2.1 Jugendschutz aktivieren/ deaktivieren

Jugendschutz können Sie unter *Einstellungen > Jugendschutz* aktivieren bzw. deaktivieren. Wählen Sie hierfür das gewünschte FSK-Level aus.

| Jugendschu                   | ıtz                          |  |  |
|------------------------------|------------------------------|--|--|
| FSK 0                        |                              |  |  |
| 5 FSK 6                      |                              |  |  |
| 12 FSK 12                    |                              |  |  |
| 16 FSK 16                    |                              |  |  |
| 18 FSK 18                    |                              |  |  |
| Aus                          | •                            |  |  |
|                              |                              |  |  |
| aktiviertes<br>FSK – Level   | Jugendschutz<br>deaktivieren |  |  |
| FSK-Level auswäh<br>▲ bzw. ▼ | nlen:                        |  |  |
| Auswahl speicherr            | n: 🖤                         |  |  |

#### 4.2.2 Sperre von Inhalten vorübergehend aufheben

Sie können die Sperre durch die Jugendschutz-Einstellungen vorübergehend aufheben. Die Altersfreigabe wird dann auf die angegebene Stufe angehoben. Sie können den Jugendschutz jederzeit im Einstellungsmenü bearbeiten oder deaktivieren.

Um die Sperre vorübergehend aufzuheben, geben Sie Ihren Jugendschutz-PIN ein, wenn Sie dazu aufgefordert werden.

| TV-Guide<br>Castle<br>Voodoo   12:10<br>Ab 12 Jahren. Ein<br>Mund jahren. Ein | <b>e</b><br>bis 13:05   St<br>Afrikaner und e |                                           | Jugen                          | dschutz                              |                                        |                                 | S                       |                 |                   |
|-------------------------------------------------------------------------------|-----------------------------------------------|-------------------------------------------|--------------------------------|--------------------------------------|----------------------------------------|---------------------------------|-------------------------|-----------------|-------------------|
| Heute, 16.0 Dies<br>009                                                       | er Inhalt ist                                 | geschützt (ab<br>Jugendsch<br>Bitte geben | 12 Jahre<br>utz-Einste<br>stle | n) und en<br>Ilungen (a<br>Jugendsch | tspricht ni<br>b 0 Jahre<br>nutz-PIN e | cht Ihren<br>n) 13:05<br>The Me | derzeitige<br>entalist  | eno             |                   |
| 011 3 sat HD                                                                  |                                               | 11:45<br>Klosterküche - Ko                | 12:14<br>Servicezeit           |                                      | 12:44<br>freizeit                      |                                 | 3:12<br>//arseille - za |                 | 13:40<br>Panameri |
| 012 Welt                                                                      |                                               | 11:45 12:00<br>Nach Nachrichter           |                                |                                      |                                        |                                 |                         |                 |                   |
|                                                                               |                                               | 11:40 12:00 12:<br>Teleb Nachric Te       | 10<br>lebörse                  | 12:30<br>News Spezi                  | al: Countdow                           |                                 |                         | 13:30<br>News S |                   |
|                                                                               | HD 7d                                         |                                           |                                |                                      |                                        |                                 |                         |                 |                   |
| 015 <b>0Ne®</b> H                                                             |                                               |                                           |                                |                                      |                                        |                                 |                         |                 |                   |

Die vorübergehende höhere Altersfreigabe bleibt bestehen, bis eines der folgenden Ereignisse eintritt:

- Wechsel der Set Top Box in den Standby-Modus
- Neustart der Set Top Box □ Täglich um 04:00 Uhr

# 4.3 Fernsehen

In der Betriebsart Fernsehen stehen Ihnen folgende Funktionen zur Verfügung:

- Senderliste einblenden
- Programmliste einblenden
- Kurzinfo einblenden
- o Sendungsdetails anzeigen
- o Erweiterte Funktionen mit Replay

#### 4.3.1 Senderliste einblenden

In der Senderliste sind alle abonnierten Sender in Form einer Liste dargestellt. Die Sortierung entspricht der TV-Sendersortierung im Einstellungsmenüsiehe Kapitel 6.4 *Sendersortierung/Favoritenliste erstellen* 

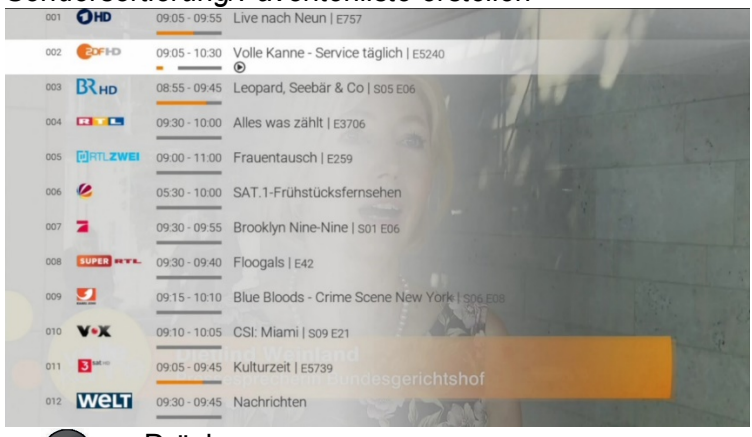

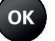

#### 4.3.2 Programmliste einblenden

In der Programmliste finden Sie das aktuelle Programm des jeweiligen Senders. Wenn der Sender über Replay verfügt, können Sie zu vergangenen Sendungen navigieren und diese direkt starten

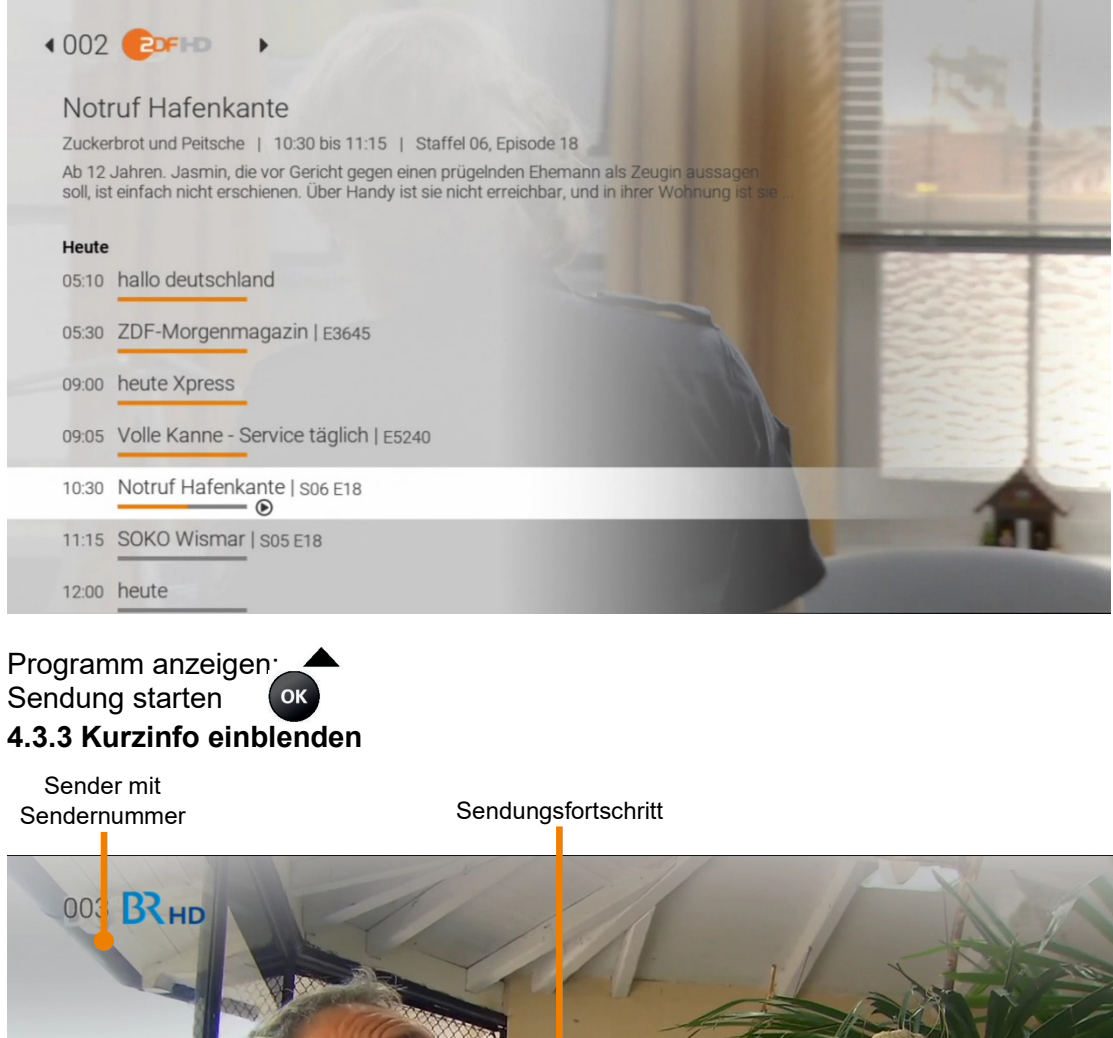

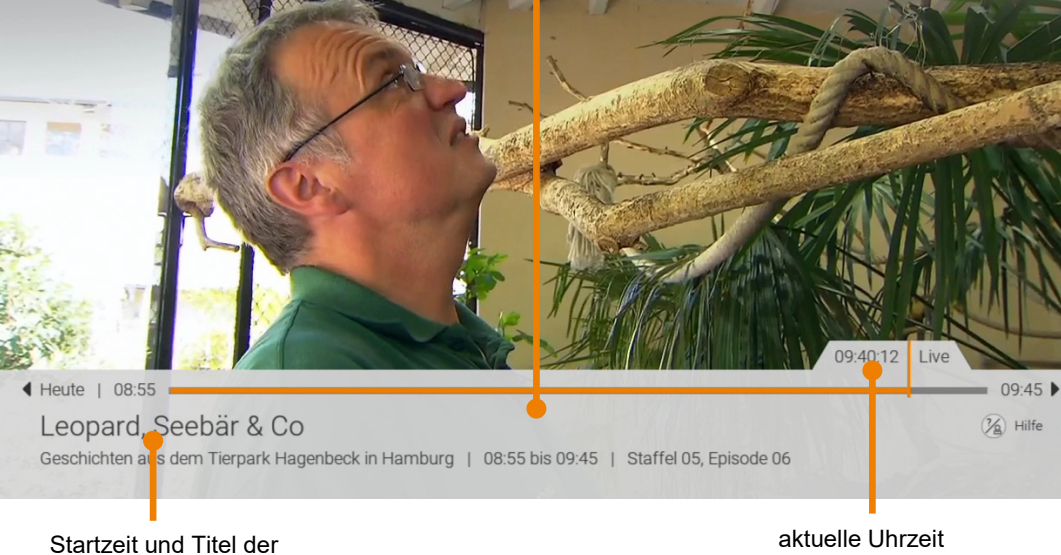

Die Kurzinfo zeigt Information zur aktuellen Sendung an. Sie wird am unteren Bildschirmrand eingeblendet.

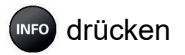

aktuellen Sendung

#### 4.3.4 Sendungsdetails anzeigen

In den Sendungsdetails finden Sie Zusatzinformationen zur ausgewählten Sendung.

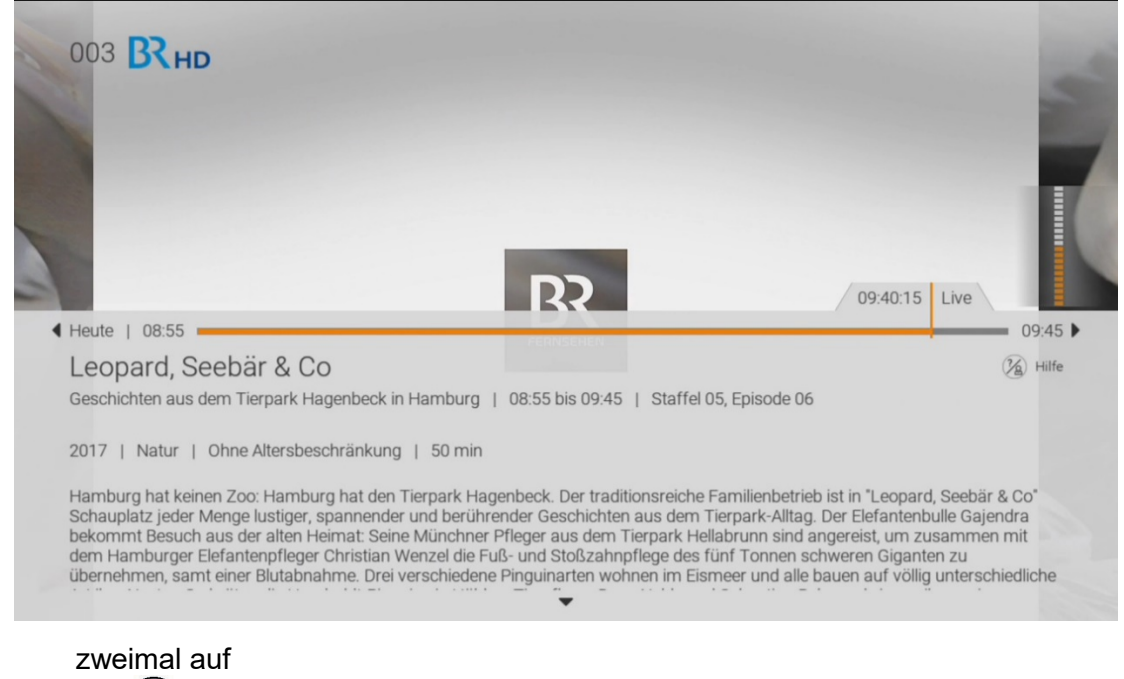

4.4 Erweiterte Funktionen mit Replay

Bitte beachten Sie, dass Replay möglicherweise nicht für alle TV-Sender enthalten ist.

Replay können Sie verpasste Sendungen bis zu einer bestimmten Anzahl Stunden oder Tage zurück abrufen. Welche Sender über die Funktion Replay verfügen, erkennen Sie am

Icon Replay in der Kurzinfo sowie in der Programmliste und den Sendungsdetails. Welcher Sender wie viele Stunden Replay zur Verfügung stellt, ersehen Sie anhand der angezeigten Zeitspanne (z. B. 6 h, 30 h, 7 d) im TV-Guide. Sender mit Replay ermöglichen folgende Funktionen:

- Eine bereits vergangene Sendung starten
- o Vor- bzw. Zurückspulen einer laufenden Sendung
- laufende Sendung pausieren (Pause/Play)

#### 4.4.1 Vergangene Sendung starten

INFO

Es gibt unterschiedliche Möglichkeiten, eine vergangene Sendung zu starten:

- in den Sendungsdetails der Kurzinfo (siehe Kapitel 4.4.1.1.)
  - o in der Programmliste (siehe Kapitel 4.4.1.2.)
  - o im TV-Guide (siehe Kapitel 4.4.1.3.)
  - o in den Sendungsdetails des TV-Guides (siehe Kapitel 4.4.1.4.)

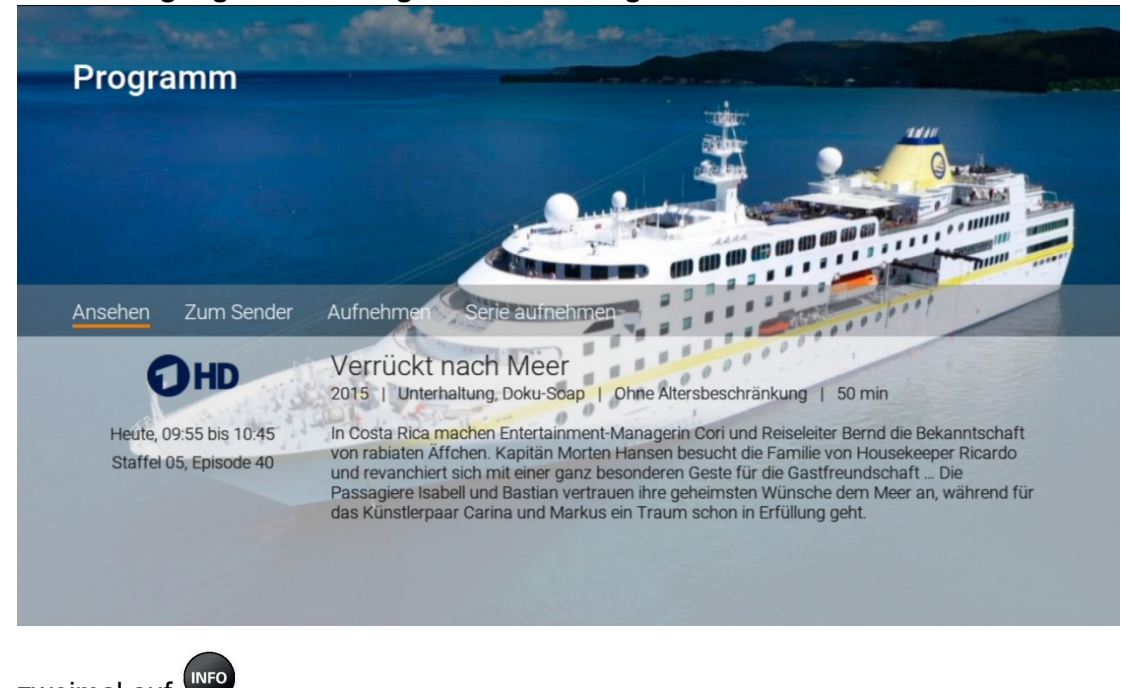

#### 4.4.1.1 vergangene Sendung in den Sendungsdetails der Kurzinfo starten

zweimal auf zur gewünschten Sendung navigieren  $\triangleleft$  bzw. Sendung starten ok

#### 4.4.1.2 vergangene Sendung in der Programmliste starten

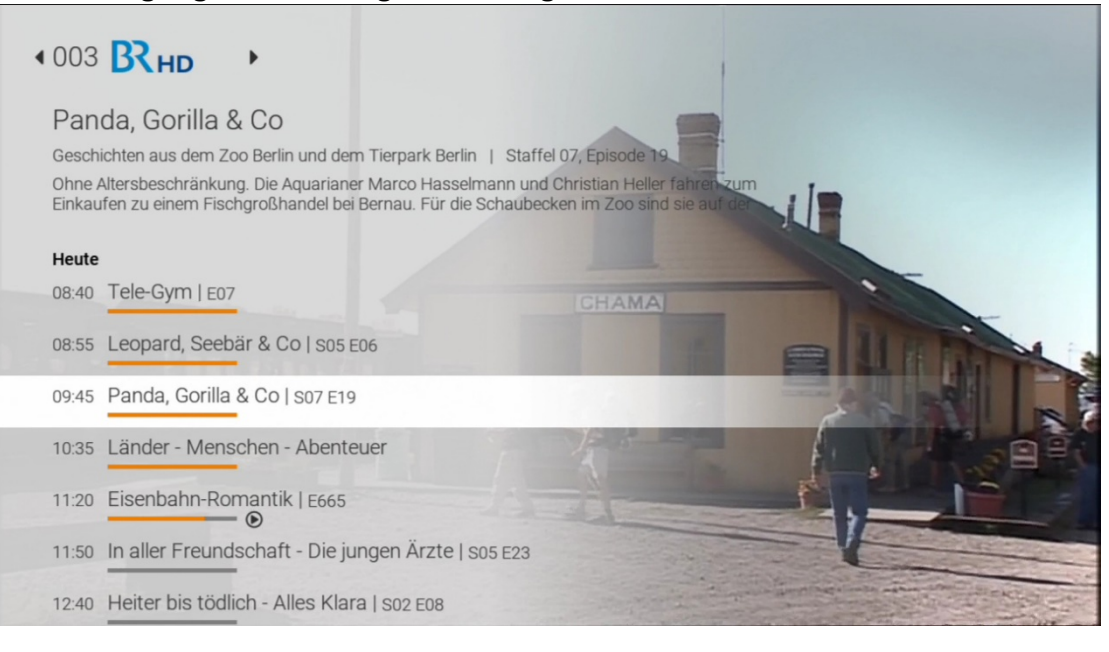

Programmliste aufrufen Sendung starten or

# 4.4.1.3 vergangene Sendung im TV – Guide starten

Sendungsfortschritt der aktuellen Sendung

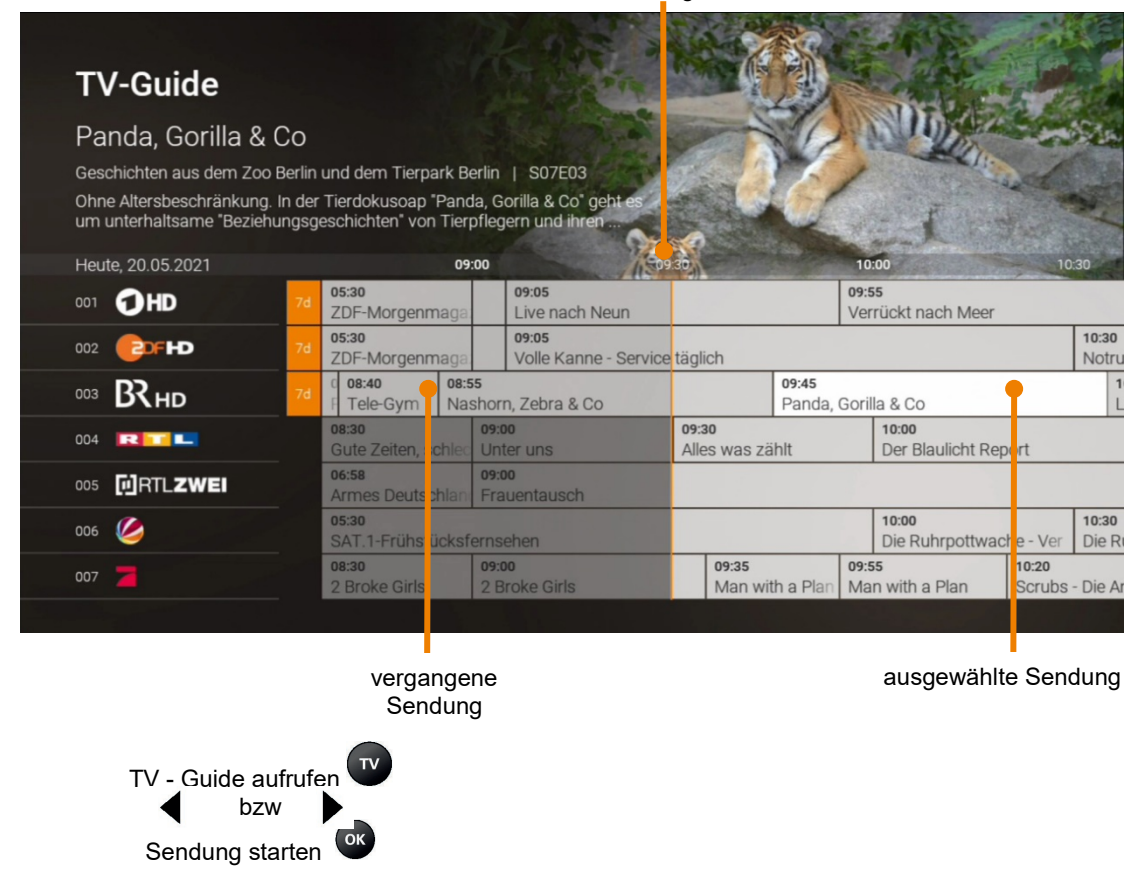

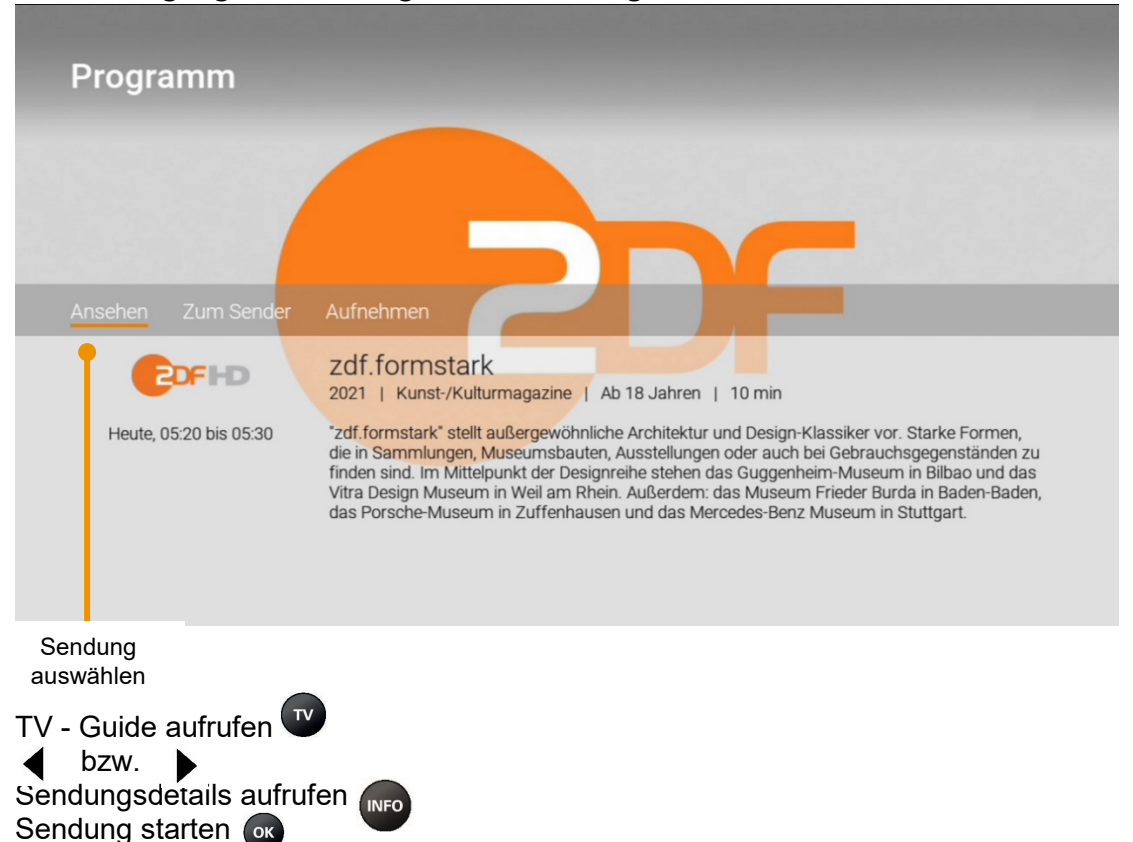

#### 4.4.1.4 Vergangene Sendung in den Sendungsdetails des TV – Guides starten

# 4.4.2 Vor- bzw. Zurückspulen einer laufenden Sendung

Während einer laufenden Sendung können Sie vor- oder zurückspulen. Während des Vorbzw. Zurückspulens können Sie anhand der Anzeige des Sendungsfortschritts erkennen, an welcher Stelle in der Sendung Sie sich gerade befinden.

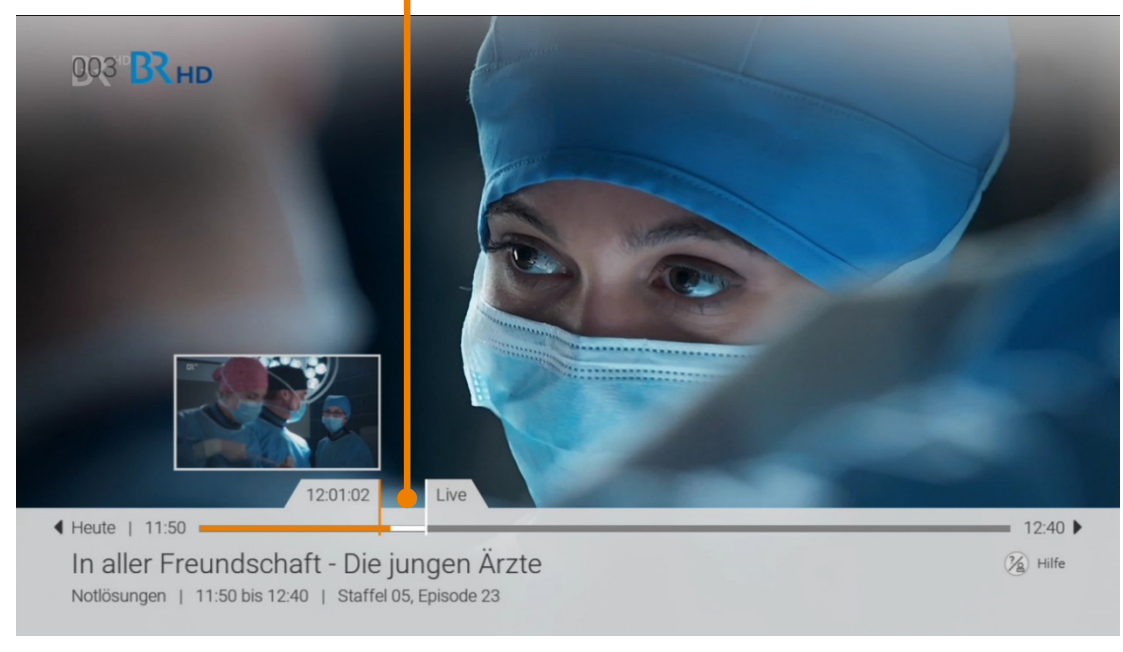

Sendefortschritt

Vor/ Zurückspulen 🚺 bzw. 📢

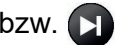

Schnelles Vor-/ Zurückspulen 📢 bzw.

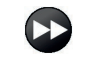

# 4.4.3 laufende Sendung pausieren

Während einer laufenden Sendung können Sie die Wiedergabe pausieren und zu einem späteren Zeitpunkt fortsetzen.

Sendung Sendung

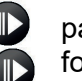

pausieren: fortsetzen: erneut drücken

# 4.5 TV – Guide

Der TV-Guide bietet eine Übersicht aller Sender und Sendungen in Form einer Matrix. Folgende Funktionen stehen zur Verfügung:

- o Im Programm navigieren
- Datum und Uhrzeit auswählen
- Sendungsdetails anzeigen
- Sendung starten
- Sendung aufnehmen (Einzelaufnahme / Serienaufnahme)

# 4.5.1 im TV - Guide navigieren

Navigieren Sie im TV – Guide mithilfe der Fernbedienung.

|         | Navigieren                     |
|---------|--------------------------------|
| P+ / P- | Vorherige / Nächste Seite      |
|         | +/- 2 Stunden überspringen     |
|         | +/- 12 Stunden überspringen    |
| 0       | zur aktuellen Uhrzeit springen |

| 1-9 | Sender                      |
|-----|-----------------------------|
|     | Datum und Uhrzeit auswählen |
|     | Sendungsdetails anzeigen    |
| ок  | Sendung starten             |
|     | Sendung aufnehmen           |
| TV  | Zu Live-TV wechseln         |

# 4.5.2 Datum und Uhrzeit auswählen

| TV-Guide                                                                                        |                                                                                       |                                                      |                                                          |                               | and the second second s |                           |                        |
|-------------------------------------------------------------------------------------------------|---------------------------------------------------------------------------------------|------------------------------------------------------|----------------------------------------------------------|-------------------------------|----------------------------------------------------------------------------------------------------|---------------------------|------------------------|
| The Mentalist                                                                                   |                                                                                       |                                                      |                                                          |                               | 6                                                                                                    | -                         |                        |
| Eine Couch für Jane   12:55 k<br>Ab 6 Jahren. Widerstrebend wi<br>einen vermissten Computer-Pro | bis 13:50   Staffel 00<br>II das FBI Janes Hilfe<br>ogrammierer zu finde<br>Wählen Si | 6, Episode<br>in Anspruc<br>en. Doch Pa<br>e den Zei | 10<br>ch nehmen, um<br>atrick weigert<br>itpunkt, zu den | Zeitwahl                      | I.                                                                                                    |                           |                        |
| Heute, 15.06.2021                                                                               | spfingen v                                                                            |                                                      |                                                          | 13.30                         |                                                                                                    | 143                       | 00                     |
| <sup>003</sup> <b>BR</b> HD                                                                     | 11:50<br>In aller Gesterisch                                                          | 12:40<br>Hei2er bi                                   |                                                          | lara Pa                       | : <b>30</b><br>arduel                                                                                                    | I                         | 1                      |
| 004 🗔 🖬 💶                                                                                       | 12:00 Heute<br>Purkt Morgen                                                           | 13 :                                                 | <b>15</b><br>30                                          |                               |                                                                                                    |                           | 14:00<br>Die Superhänd |
|                                                                                                 | Frauentausch                                                                          |                                                      | OK A                                                     | bbrechen                      | izug in                                                                                                    | ein neues Leben           |                        |
| 006 🌽                                                                                           | 12:00<br>Anwälte im Einst                                                             | Z                                                    | Auf Stre                                                 | eife - Berlin                 |                                                                                                    |                           | 14:00<br>Auf Streife   |
| 007 🔁                                                                                           | 12:15<br>Last Man Stand                                                               | g Las                                                | st Man § tanding                                         | 13:10<br>Two and a Half Men   |                                                                                                    | 13:40<br>Two and a Half N | Alen Two and           |
| 008 <b>SUPER RTL</b>                                                                            | 1 12:20<br>F Barbie - Trauny                                                          | villa-Abent                                          | 12:50<br>Voll zu spät!                                   | 13:10<br>Dennis & Fletscher - | 13:35<br>Die r                                                                                                    | s<br>neue Looney Tune     | 14:05<br>es S SpongeBo |
| 009 🗾                                                                                           | 11: <b>5</b> 5<br>Castle                                                              |                                                      | 12 55<br>The Mentali                                     | st                            |                                                                                                    | 13:50<br>The Mer          | ntalist                |
|                                                                                                 |                                                                                       |                                                      |                                                          |                               |                                                                                                    |                           |                        |
|                                                                                                 |                                                                                       |                                                      |                                                          |                               |                                                                                                    |                           |                        |
|                                                                                                 | Tag auswähle                                                                          | en                                                   | Uhrzeit aus                                              | wählen                        |                                                                                                    |                           |                        |
|                                                                                                 | J                                                                                     |                                                      |                                                          |                               |                                                                                                    |                           |                        |
| Im TV – Guide Menü a                                                                            | auf der Fernl                                                                         | bedier                                               | nung die T                                               | aste 😑 wä                     | hler                                                                                                    | ı                         |                        |

Datum und Uhrzeit wählen Bestätigen mit

## 4.5.3 Sendungsdetails anzeigen

Zu den meisten Sendungen können Sie zusätzlich Sendungsdetails anzeigen. Von hier aus haben Sie außerdem die Möglichkeit, direkt zur Sendung zu springen oder diese aufzunehmen (siehe Abbildung Sendungsdetails). Wählen Sie hierzu im TV-Guide die jeweilige Sendung und drücken Sie die "Info"-Taste auf der Fernbedienung.

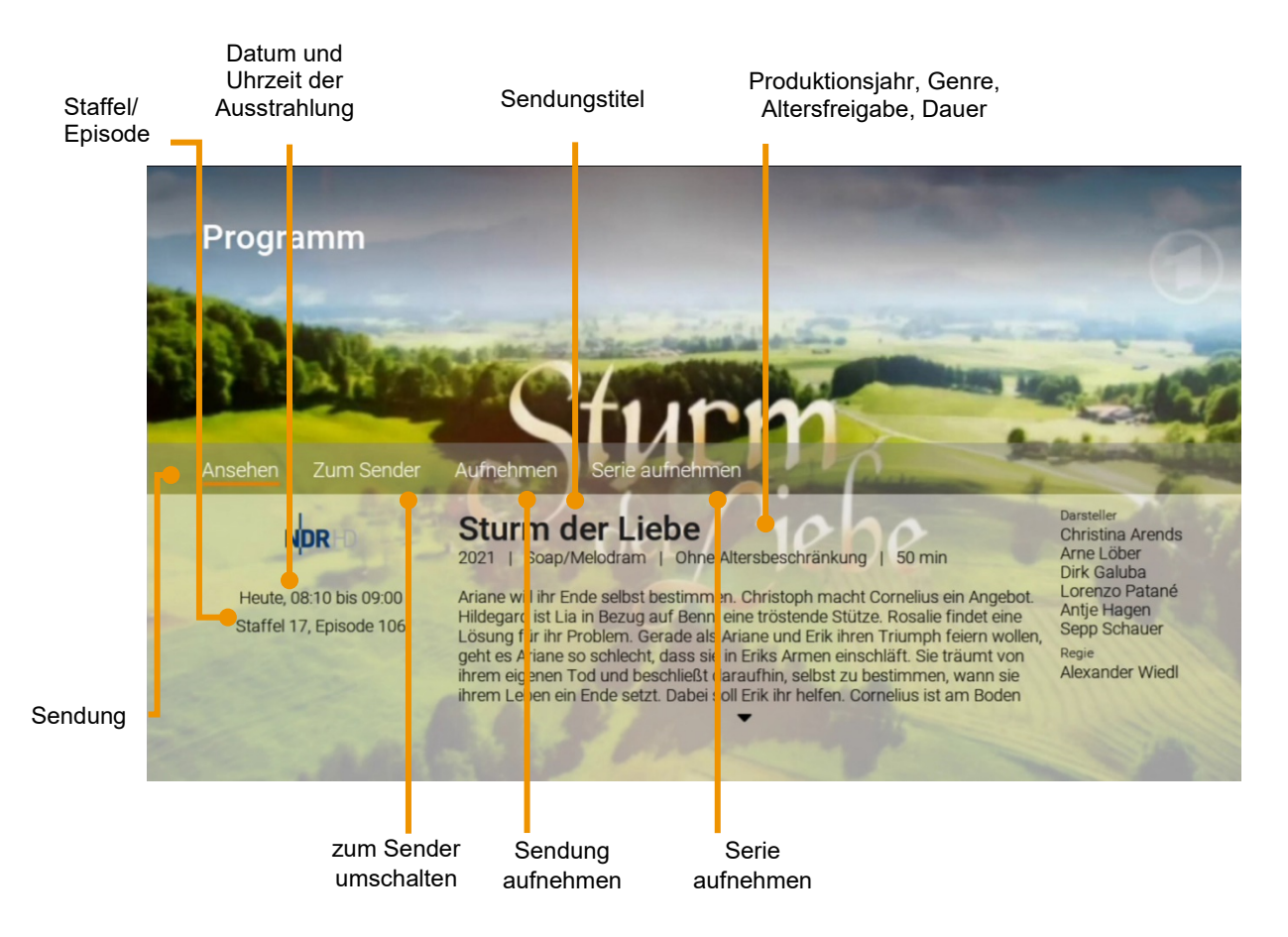

# 4.6 Suche

(i)

Sie können die Suche direkt mit der Fernbedienung aufrufen.

# Drücken Sie dazu die 🔍 Taste.

Verwenden Sie die Suche, um gewünschte Sendungen, Filme oder Aufnahmen zu finden. Die Suchergebnisse werden in folgender Reihenfolge dargestellt:

- Filme aus der Videothek
- o Aufnahmen in Ihrem Recorder
- Sendungen die bereits ausgestrahlt wurden und noch über Replay ausgewählt werden können
- Zukünftige Sendungen

Die Suchbegriffe werden auf folgende Inhalte angewendet:

Sendungstitel (Live, Replay, Aufnahmen) / Filmtitel Schauspieler Beschreibungstext

Ihre bereits verwendeten Suchbegriffe werden nach einer Auswahl einer Sendung gespeichert und können von Ihnen auch verwaltet werden

# 4.6.1 Eingeben von Suchbegriffen

Geben Sie den gewünschten Suchbegriff mithilfe der angezeigten Buchstabe

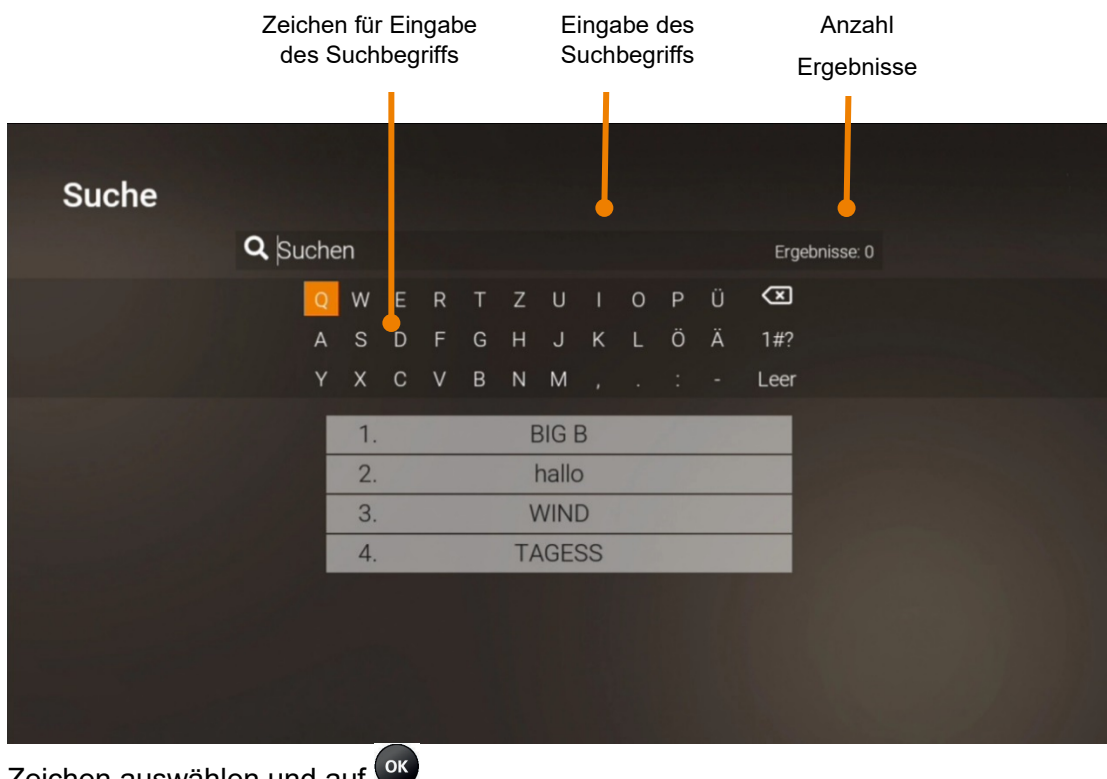

Zeichen auswählen und auf Buchstaben löschen mit

| ОК  | Sendung/ Film auswählen           |
|-----|-----------------------------------|
| Ţ   | Zeichen löschen                   |
|     | Detailinformationen anzeigen      |
|     | Gespeicherten Suchbegriff löschen |
| 1-9 | Zahlen mit Nummernblock eingeben  |

#### 4.6.2 gespeicherten Suchbegriff erneut verwenden

- 1. Suchbegriff mithilfe der Pfeiltasten der Fernbedienung auswählen.
- 2. Taste or drücken

#### 4.6.3 Löschen von Suchbegriffen

Sie können Suchbegriffe aus der Liste löschen.

- 1. Suchbegriff mithilfe der Pfeiltasten der Fernbedienung auswählen.
- 2. Taste 🛡 drücken

# 4.7 Rekorder

Im Menü Rekorder können alle Aufnahmen abgerufen werden, welche geplant oder bereits abgeschlossen sind:

- **Einzelaufnahmen:** Zeigt eine Liste aller Einzelaufnahmen
- o Serienaufnahmen: Zeigt eine Liste aller Serienaufnahmen
- o geplante Aufnahmen: Zeigt eine Liste aller geplanter Aufnahmen

Aufgenommene oder für eine Aufnahme geplante Sendungen erkennen Sie an einer roten Markierung (Punkt/Balken):

Kurzinfo / Sendungsübersicht / Detailansicht: 🛡 TV-Guide:

# 4.7.1 einzelne Sendung aufnehmen

Sie können mehrere Sendungen gleichzeitig aufnehmen, unabhängig davon, ob diese zur gleichen Zeit bzw. auf unterschiedlichen Sendern ausgestrahlt werden.

Wenn Sie eine Sendung aufnehmen wollen, drücken Sie die rote Funktionstaste bzw. Aktivieren Sie die Schaltfläche *Aufnehmen*. Hat die Sendung bereits begonnen, kann je nach Sender bis zu einer bestimmten Zeit aus der Vergangenheit aufgenommen werden (Replay). Sie können Sendungen in unterschiedlichen Ansichten aufnehmen:

- → im TV-Guide: Taste 🛡 drücken
- → in der Detailansicht einer Sendung: Schaltfläche Aufnehmen
- → während die Sendung ausgestrahlt wird 🛡 drücken
- → in den Sendungsdetails des Kurzinfo: Taste 🛡 drücken
- → in der Programmliste: Taste 🛡 drücken

#### 4.7.2 Serie aufnehmen

Gehen Sie vor, wie in Abschnitt *4.7.1 Einzelne Sendung* beschrieben. Wenn die Sendung Teil einer Serie ist, können Sie auswählen, ab welcher Episode die Aufnahme beginnen soll.

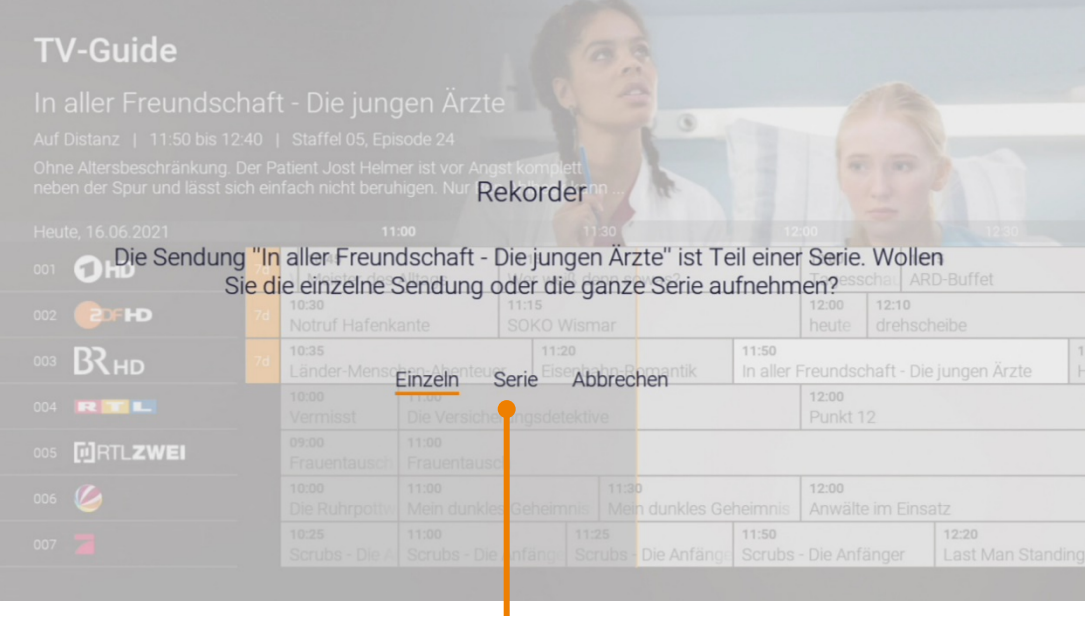

Serie aufnehmen

| IV | -Guide           |                   |            |             |              |                   |                      |        |                     |
|----|------------------|-------------------|------------|-------------|--------------|-------------------|----------------------|--------|---------------------|
|    |                  |                   |            |             |              |                   |                      |        |                     |
|    |                  |                   |            |             |              |                   |                      |        |                     |
|    |                  |                   |            |             |              |                   |                      |        |                     |
|    |                  |                   | R          | ekorder     |              |                   |                      |        |                     |
|    |                  |                   |            | 11          | 1:30         |                   |                      | 10     | 12:30               |
|    | Оно              | Welche            | Episoden   | wollen Si   | ie aufnehmen | ?                 |                      |        |                     |
|    | (DEHD            |                   |            |             |              |                   |                      |        |                     |
|    | BAlles (von dies | ser Serie) ab Sta | affel 5 ab | Staffel 5 E | pisode 24 Nu | 11:50<br>Ir Staff | el 5 <sub>ndsc</sub> | Abbrec | <b>hen</b> gen Ärzt |
|    |                  |                   |            |             |              | T                 |                      |        |                     |
|    | RTLZWEI          |                   |            |             |              |                   |                      |        |                     |
|    | 0                |                   |            |             |              | eimnis            |                      |        |                     |
|    |                  |                   |            |             |              | 11:5<br>Scrubs    |                      |        | 12:20<br>Last Man S |

Episoden auswählen

# 4.7.3 geplante Aufnahmen anzeigen

Geplante Serienaufnahmen sind mit dem Symbol 🕒 gekennzeichnet. (j)

Unter Geplante Aufnahmen werden alle geplanten Aufnahmen in Form einer Liste angezeigt.

#### geplante ufnoh

| Serienaufnahme                                          | Datum/ Uhrzeit                      |
|---------------------------------------------------------|-------------------------------------|
| 1                                                       |                                     |
| Geplante Aufnahmen                                      |                                     |
| 001 O In aller Freundschaft - Die jungen Ärzte          | <b>RHD</b> 16.06.2021               |
| 002 In aller Freundschaft - Die jungen Ärzte            | 58 min 16.06.2021 11:46             |
| 003 In aller Freundschaft - Die jungen Ärzte            | <b>BRHD</b> 58 min 15.06.2021 11:46 |
| 004 In aller Freundschaft - Die jungen Ärzte            | <b>BRHD</b> 58 min 14.06.2021 11:46 |
| 005 In aller Freundschaft - Die jungen Ärzte            | <b>BRHD</b> 58 min 11.06.2021 11:46 |
| <sup>006</sup> In aller Freundschaft - Die jungen Ärzte | <b>BRHD</b> 58 min 10.06.2021 11:46 |
| <sup>007</sup> In aller Freundschaft - Die jungen Ärzte | <b>BRHD</b> 58 min 09.06.2021 11:46 |
|                                                         |                                     |
| Aufnahmen: 9 Belegt: 01 h 46 min Frei: 12 h 2           | 26 min Aktuell: 9%                  |

#### 4.7.4 Abspielen von Aufnahmen

(i) Neue Aufnahmen sind mit einem 🖈 gekennzeichnet.

Je nachdem, ob es sich bei der Aufnahme um eine einzelne Sendung oder eine Serienaufnahme handelt, können Sie Ihre Aufnahmen unter folgendem Menüpunkt abrufen:

- **Meine Aufnahmen:** Einzelaufnahmen
- Meine Serien: Serienaufnahmen

# 4.7.4.1 Einzelaufnahme abspielen

| Einzelaufnahmen                                                                          |                             |          |                       |                                   |
|------------------------------------------------------------------------------------------|-----------------------------|----------|-----------------------|-----------------------------------|
| 👓 🔶 Notruf Hafenkante - Ein letzter Kuss                                                 |                             | COFHD    | 53 min                | 16.06.2021 10:26                  |
| 002 🌟 Angelo! - Die Süßigkeiten-Kammer /                                                 | Die Jagd nach dem           |          | 51 min                | 09.01.2020 19:29                  |
| 👓 🛨 Punkt 12 - Das RTL-Mittagsjournal                                                    |                             |          | 19 min                | 27.11.2019 13:40                  |
| 004 Nachtmagazin                                                                         |                             | OHD      | 26 min                | 26.11.2019 23:44                  |
| Aufachman 10 Belest 00 h 20 min                                                          | Frei: 11 h 22               |          |                       | 100                               |
| Aumanmen. 10 Belegt. 02 h 39 min                                                         | Frei. 11 n 33 min           | Aktueli: |                       | 13%                               |
| Titel der Aufnahme                                                                       | Speicherplatz-<br>verbrauch |          | Dauer der<br>Aufnahme | Datum/<br>Uhrzeit der<br>Aufnahme |
| Zur gewünschten Aufnahme navigie<br>Aufnahme abspielen or<br>Gendungsdetails anzeigen ID | eren 🖣 bzw.                 | •        |                       |                                   |

# 4.7.4.2 Serienaufnahmen abspielen

| Titel der Serie                                                                                               | Datum/ Uh<br>letzten Aut                                                                                                    | nrzeit der<br>fnahme                                                                                       | Anzahl neuer<br>Episoden                                                                                                    |
|----------------------------------------------------------------------------------------------------|----------------------------------------------------------------------------------------------------|----------------------------------------------------------------------------------------------------|----------------------------------------------------------------------------------------------------|
| Serienaufnahmen                                                                                               |                                                                                                    |                                                                                                    |                                                                                                    |
| 001 In aller Freundschaft - Die jungen Ärzte                                                                  | Episoden: 6                                                                                                    | Letzte Aufnahme: 16.06.2                                                                                   | 021 11:46 Net 6                                                                                                    |
| 002 Panda, Gorilla & Co                                                                                       | Episoden: 5                                                                                                    | Letzte Aufnahme: 16.06.2                                                                                   | 021 09:41 Neu: 5                                                                                                    |
| Aufnahmen: 15 Belegt: 02 h 39 min F                                                                           | Frei: 06 h 43 min A                                                                                                    | ktuell:                                                                                                    | 13%                                                                                                    |
|                                                                                                    |                                                                                                    |                                                                                                    |                                                                                                    |
| Zur gewünschten Aufnahme navigieren                                                                           | ı 🗲 bzw. 🕨                                                                                                    |                                                                                                    |                                                                                                    |
| Name der Titel der<br>Serie Episode                                                                           | Titel der<br>Episode                                                                                                    | Staffel/<br>Episode                                                                                        | Datum/ Uhrzeit                                                                                                    |
| In aller Freundschaft - Die jun                                                                               | gen Ärzte                                                                                                    |                                                                                                    |                                                                                                    |
| 001 🌟 Auf Distanz                                                                                             | BRHD Staff                                                                                                    | fel: 5 Episode: 24                                                                                         |                                                                                                    |
| 002 🌟 Notlösungen                                                                                             |                                                                                                    |                                                                                                    | 16.06.202 11:46                                                                                                    |
|                                                                                                    | BRHD Staff                                                                                                    | fel: 5 Episode: 23                                                                                         | 16.06.202 11:46                                                                                                    |
| 003 🚖 Vermisst                                                                                                | BRHD Staff                                                                                                    | fel: 5 Episode: 23<br>fel: 5 Episode: 22                                                                   | 16.06.202 11:46<br>15.06.2021 11:46<br>14.06.2021 11:46                                                                                                    |
| 003 🔶 Vermisst<br>004 🌟 Geänderte Vorzeichen                                                                  | R HDStaftR HDStaftR HDStaft                                                                                                    | fel: 5 Episode: 23<br>fel: 5 Episode: 22<br>fel: 5 Episode: 21                                             | 16.06.202     11:46       15.06.2021     11:46       14.06.2021     11:46       11.06.2021     11:46                                                       |
| 003          Yermisst          004          Geänderte Vorzeichen          005          Unter Strom            | R HDStaftBR HDStaftBR HDStaftBR HDStaft                                                                                                 | fel: 5 Episode: 23<br>fel: 5 Episode: 22<br>fel: 5 Episode: 21<br>fel: 5 Episode: 20                       | 16.06.202     11:46       15.06.2021     11:46       14.06.2021     11:46       11.06.2021     11:46       10.06.2021     11:46                            |
| 003 * Vermisst         004 * Geänderte Vorzeichen         005 * Unter Strom         006 * Volle Verantwortung | BR HDStaffBR HDStaffBR HDStaffBR HDStaffBR HDStaff                                                                                      | fel: 5 Episode: 23<br>fel: 5 Episode: 22<br>fel: 5 Episode: 21<br>fel: 5 Episode: 20<br>fel: 5 Episode: 19 | 16.06.202     11:46       15.06.2021     11:46       14.06.2021     11:46       11.06.2021     11:46       10.06.2021     11:46       09.06.2021     11:46 |
| 003 * Vermisst         004 * Geänderte Vorzeichen         005 * Unter Strom         006 * Volle Verantwortung | RHD     Staft       RHD     Staft       RHD     Staft       RHD     Staft       RHD     Staft       RHD     Staft       Staft     Staft | fel: 5 Episode: 23<br>fel: 5 Episode: 22<br>fel: 5 Episode: 21<br>fel: 5 Episode: 20<br>fel: 5 Episode: 19 | 16.06.202       11:46         15.06.2021       11:46         14.06.2021       11:46         11.06.2021       11:46         09.06.2021       11:46          |

Zur gewünschten Aufnahme navigieren bzw. Aufnahmen abspielen ok Sendungsdetails anzeigen

4.7.5 Löschen von Aufnahmen

Löschen Sie beendete oder geplante Aufnahmen, wenn Sie diese nicht mehr benötigen bzw. um Speicherplatz für neue Aufnahmen freizugeben.

## 4.7.5.1 geplante Aufnahmen löschen

Geplante Aufnahmen können Sie in folgenden Ansichten löschen:

- o *im Menü* Rekorder > Geplante Aufnahmen *□ im Menü* TV-Guide
- Menüpunkt *Rekorder > Meine Aufnahmen* aufrufen.
- 1. Zur gewünschten Serie navigieren.
- 2. Taste 🛡 drücken.
- 3. Folgenden Dialog mit <sup>OD</sup> bestätigen.

#### 4.5.7.2 Serienaufnahmen löschen

Wenn Sie einzelne oder alle aufgenommene Serienaufnahmen auf einmal löschen wollen, gehen Sie wie folgt vor:

- 1. Menüpunkt *Rekorder > Meine Serien* aufrufen.
- 2. Zur gewünschten Serie navigieren.
- 3. Taste 🛡 drücken.
- 4. Folgenden Dialog mit <sup>OK</sup> bestätigen.
- 5. Taste 🐨 erneut drücken, um die Serienaufnahme zu beenden (optional).
- 6. Folgenden Dialog mit Or bestätigen.

Alle Episoden der Serienaufnahme und die Serienaufnahme (optional) werden gelöscht.

#### 4.7.5.3 Serienaufnahme beenden

Wenn Sie die Serienaufnahme beenden wollen (es werden keine weiteren Episoden aufgenommen), gehen Sie wie folgt vor:

- 1. Menüpunkt *Rekorder > Meine geplanten Aufnahmen* aufrufen.
- 2. Zur gewünschten Serienaufnahme navigieren.
- 3. Taste 🛡 drücken.
- 4. Folgenden Dialog mit <sup>OK</sup> bestätigen.

Die Serienaufnahme wurde beendet. Es werden keine weiteren Episoden aufgenommen. Bereits aufgenommene Episoden werden nicht gelöscht.

#### 4.8 Videothek

(i)

Bitte beachten Sie, dass manche Inhalte der Videothek durch Jugendschutz-Einstellungen blockiert sein können. Informationen zum Anpassen der Jugendschutz-Einstellungen (FSK-Level) finden Sie im Kapitel 6.8 Jugendschutz aktivieren / deaktivieren.

In der Videothek finden Sie aktuelle Blockbuster sowie eine große Auswahl an Filmhighlights der vergangenen Jahre. Um einen Film auszuleihen, müssen Sie Ihre PIN eingeben. Danach können Sie den geliehenen Film innerhalb von 48 Stunden beliebig oft anschauen.

#### 4.8.1 Filme abrufen

Die Filme sind in unterschiedliche Genres bzw. Kategorien eingeteilt.

- o Top Filme: Aktuellste Filme
- o Neu verfügbare Filme: Neu am IPTV-System verfügbare Filme
- Meist gesehen: Häufig abgerufene Filme
- Meine Filme: Abgerufene Filme, welche noch verfügbar sind (bis zu 48 Stunden)
- Vorschau: In Kürze abrufbare Filme

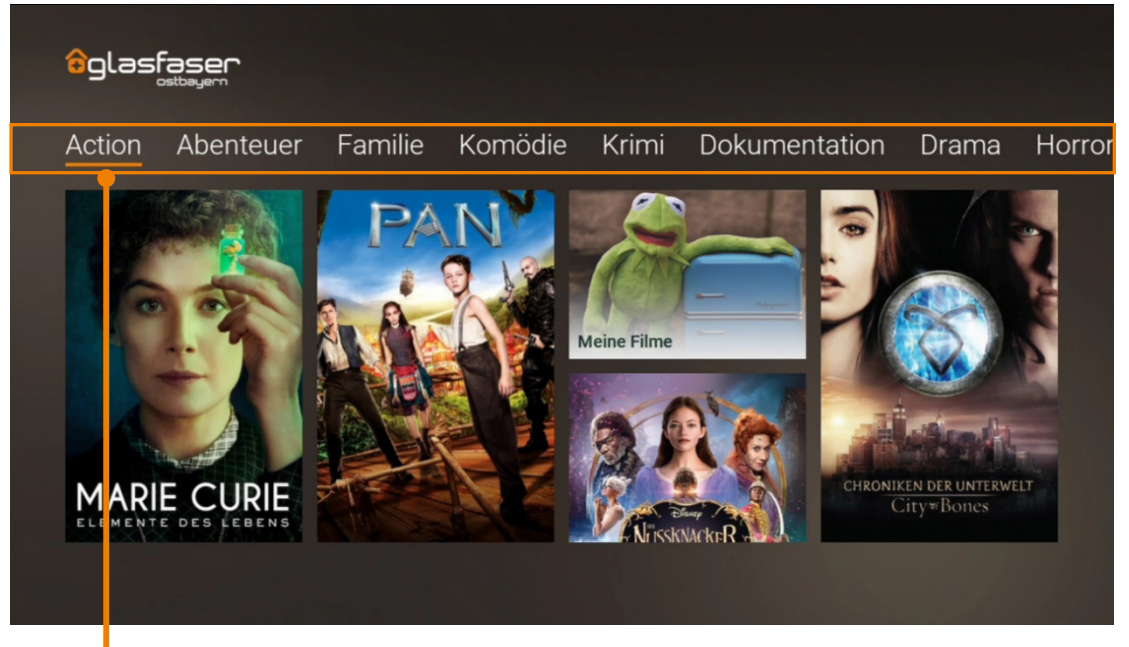

Genre

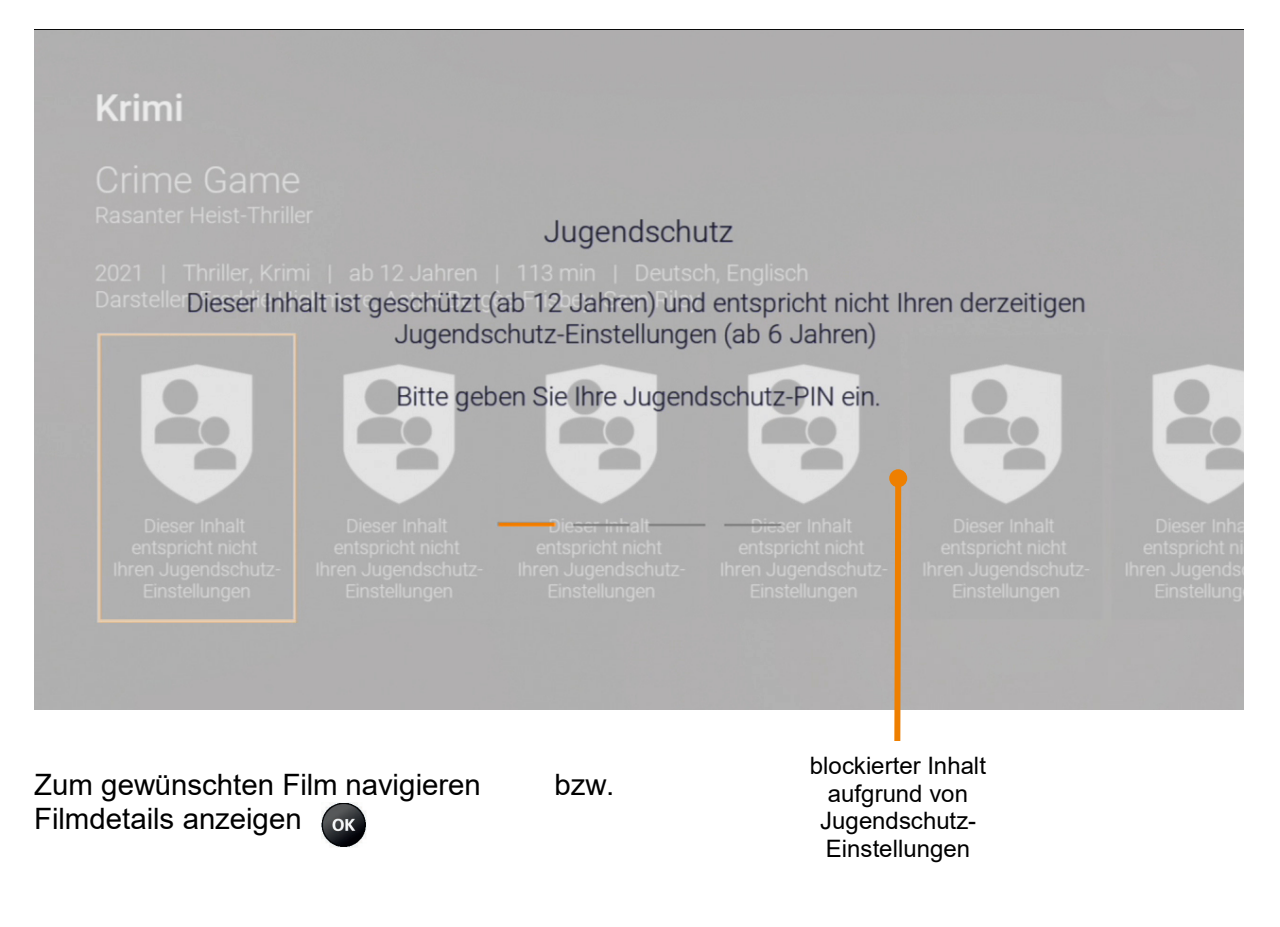

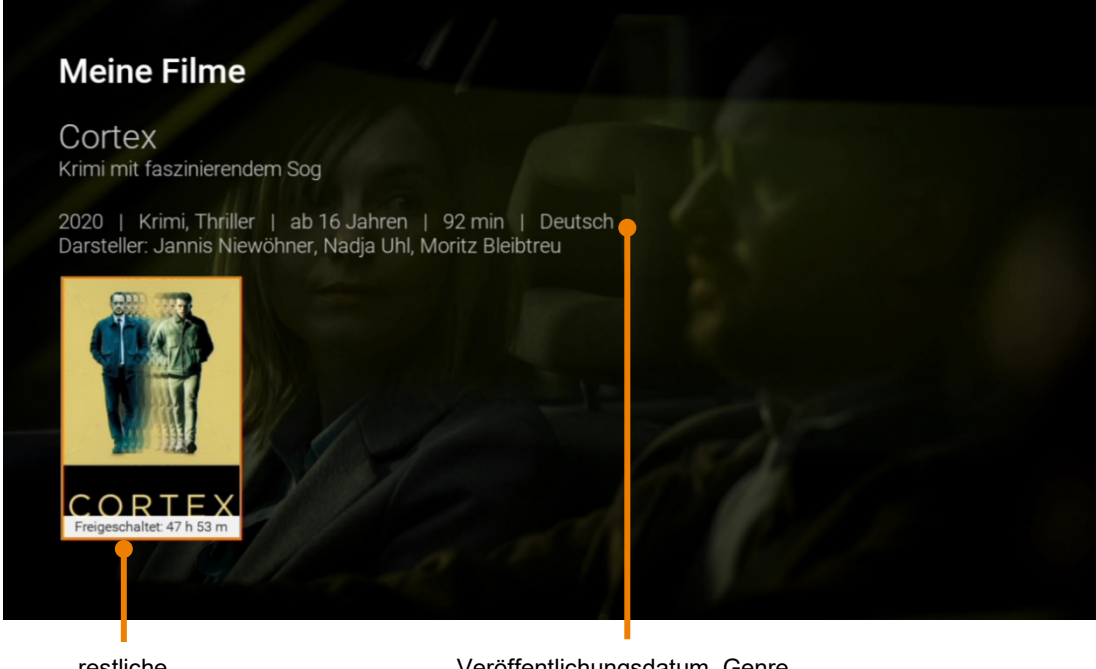

restliche Leihdauer Veröffentlichungsdatum, Genre, Altersfreigabe, Dauer, verfügbare Sprachen

Navigieren bzw ▲ In Filmdetaıls navigieren: P- ab, P+ auf Trailer/ Film starten ok

# 4.9 Radio

Im Menüpunkt Radio sind die verfügbaren Radiosender aufgelistet.

|         | Auf navigieren                       |
|---------|--------------------------------------|
| ▼       | Ab navigieren                        |
| ОК      | Sender starten                       |
| P+ / P- | Vorherigen / Nächsten Sender starten |
| -       | Zeichen löschen                      |
|         | Bildschirm dunkel schalten           |
|         |                                      |

| aktue<br>Radiose        | elle r<br>ndung Rad               | iächste<br>iosendung               |
|-------------------------|-----------------------------------|------------------------------------|
| Radio                   |                                   |                                    |
|                         | 09:05 Uhr BAYERN 1 am Vormittag   | 12:00 Uhr Nachrichten, Wetter, Ver |
|                         | 09:05 Uhr radioWissen             | 10:00 Uhr Nachrichten, Wetter, Ver |
| 003 (B) ( ANTINA        | 09:00 Uhr BAYERN 3 - und DU mitt  | 12:00 Uhr Update                   |
| 004 antenne             | 09:00 Uhr Sendung um 09:00 Uhr    | 10:00 Uhr Sendung um 10:00 Uhr     |
| 005 <b>B5</b> aktuell B | 09:55 Uhr B5 Sport                | 09:58 Uhr Verkehr und Wetter       |
| 006 <b>B5</b> plus BR   | 06:00 Uhr Programm wie B5 aktuell |                                    |
| 007 BR BAYERN plus      | 06:05 Uhr Der BR Schlager Morgen  | 10:00 Uhr Nachrichten, Wetter, Ver |
|                         | 09:05 Uhr Radiokolleg             | 09:57 Uhr Ö1 heute                 |
| 009 RADIO S             | 09:00 Uhr Ihr Vormittag           | 12:00 Uhr Mittagszeit              |

# 4.10 Mobil

# Mobil

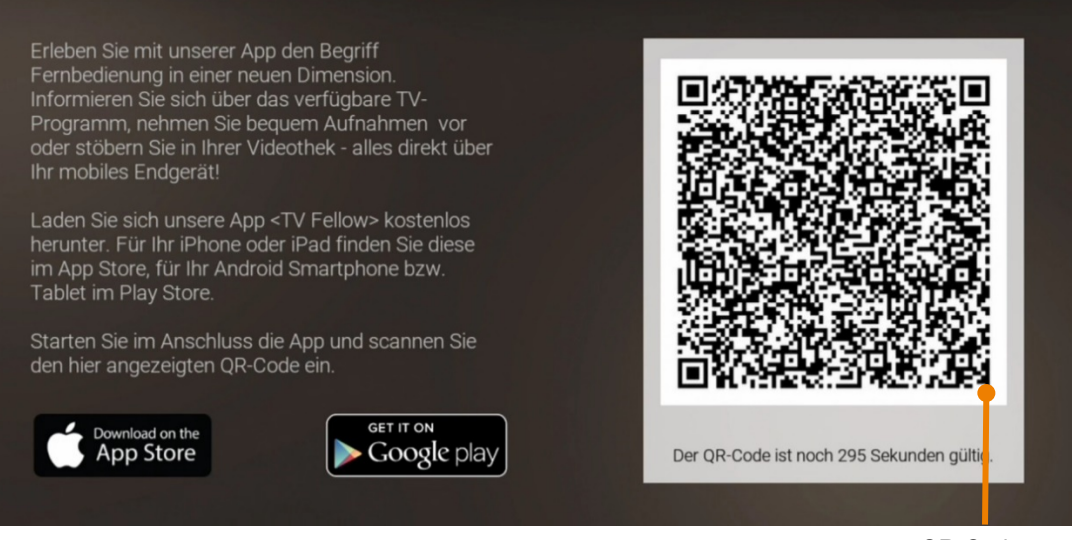

QR-Code

Durchsuchen Sie mit Ihrem mobilen Gerät die Inhalte Ihres IPTV-Systems, während das ausgewählte Fernsehprogramm am TV-Gerät weiterläuft.

#### 4.10.1 Herunterladen von TV Fellow

TV Fellow steht für die folgenden Betriebssysteme zur Verfügung:

- iOS (App Store): ab Version 8.0
- Android (Google Play): ab Version 4.4

#### 4.10.2 mobiles Gerät verbinden

*Zur Einrichtung / Aktivierung eines Mobilen Endgerätes benötigen Sie eine Kamerafunktionalität Ihres Smartphones/mobilen Endgerät. Bitte geben Sie hierzu auch den Zugriff auf Ihre Kamera für die Verbindung frei.* 

Bevor Sie TV Fellow verwenden können, müssen Sie eine Verbindung zum IPTV-System herstellen.

Sie können mehrere mobile Geräte mit dem IPTV-System verbinden \*. Wenn Sie mehrere mobile Geräte mit dem IPTV-System verbunden haben, werden die Geräte in Form einer Liste angezeigt.

\* Abhängig von Ihrem Vertrag

Navigieren Sie im Hauptmenü zum Unterpunkt "Mobil" und aktivieren Sie die Kopplung durch Drücken von auf der Fernbedienung

#### 4.10.2.1 QR – Code scannen

- 1. TV Fellow auf dem mobilen Gerät aufrufen.
- 2. QR-Code scannen.

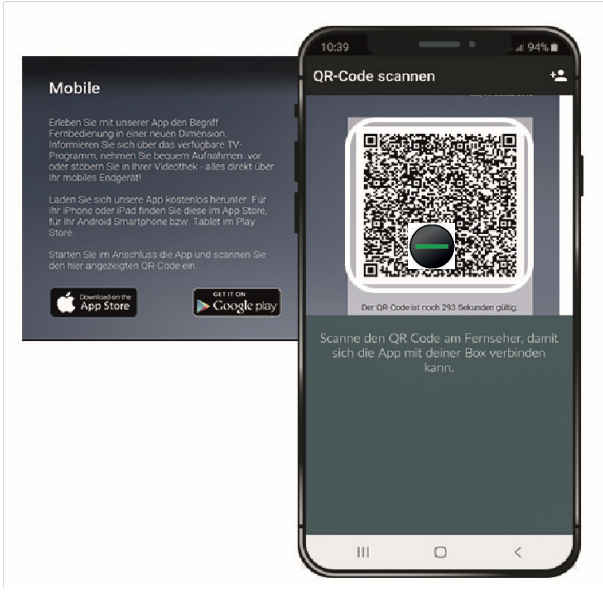

#### 4.10.2.2 neuen QR – Code generieren

Der QR-Code wird nach 300 Sekunden deaktiviert. Wenn Sie einen neuen QR-Code generieren möchten, drücken Sie die grüne Taste auf der Fernbedienung.

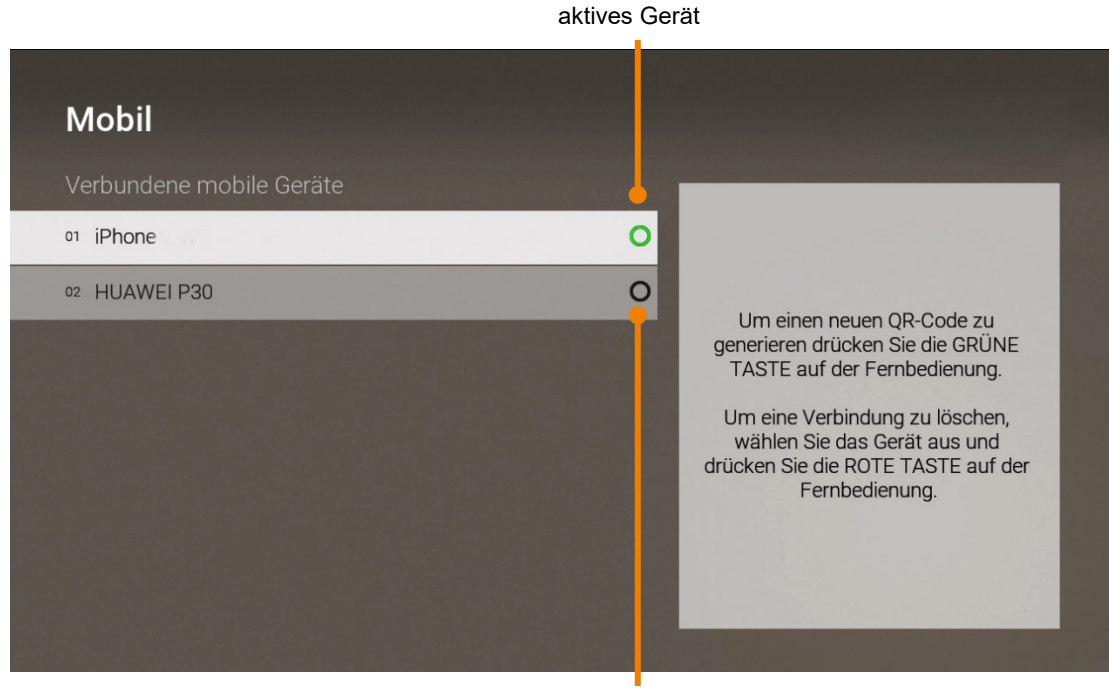

inaktives Gerät 28

# 5. Optionen

Über den Menüpunkt Optionen können Sie überprüfen, welche Optionen in Ihrem IP-TV Dienst enthalten sind und gegebenenfalls Optionen hinzufügen oder kündigen

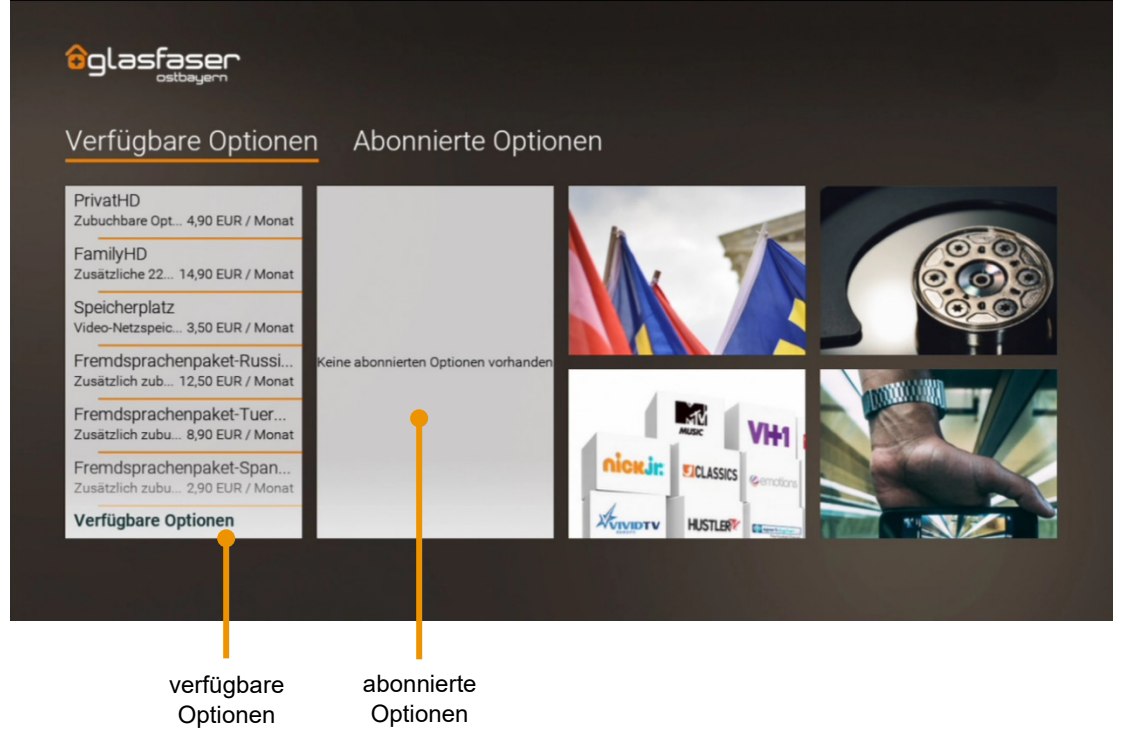

# 5.1 abonnierte Optionen anzeigen

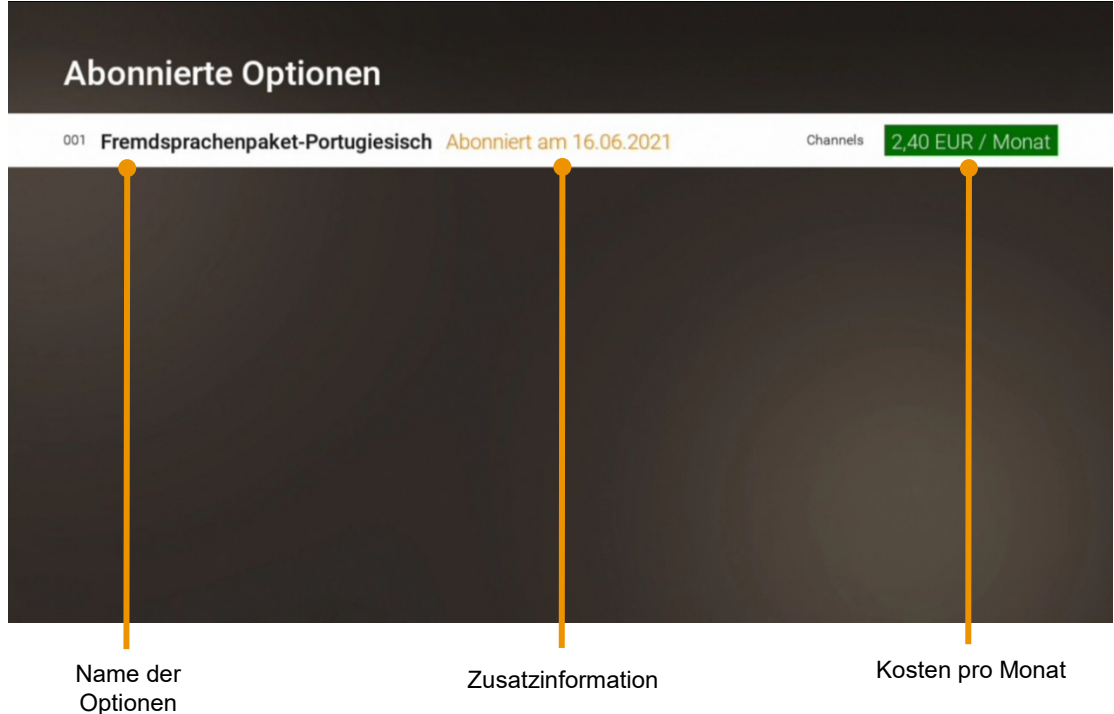

Die von Ihnen abonnierten Optionen finden Sie unter Optionen > Abonnierte Optionen.

*Bitte beachten Sie bei der Auswahl eines Abonnements einer Option die vertraglichen Mindestlaufzeiten ihres Vertrages für die Zuwahl von IP-TV Optionen* 

## 5.2 verfügbare Optionen anzeigen

Zeigt eine Liste von Optionen an, welche abonniert werden können

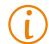

Die Auswahl verfügbarer Optionen ist abhängig von Ihrem Produkt sowie vom Angebot Ihres Netzbetreibers.

| Ve  | erfügbare Optionen               |                         |                       |                     |
|-----|----------------------------------|-------------------------|-----------------------|---------------------|
| 001 | PrivatHD                         | Mindestlaufzeit 1 Monat | Channels              | 4,90 EUR / Monat    |
| 002 | FamilyHD                         | Mindestlaufzeit 1 Woche | Channels              | 14,90 EUR / Monat   |
| 003 | Speicherplatz                    | Mindestlaufzeit 1 Monat | PVR                   | 3,50 EUR / Monat    |
| 004 | Fremdsprachenpaket-Russisch      | Mindestlaufzeit 1 Monat | Channels              | 12,50 EUR / Monat   |
| 005 | Fremdsprachenpaket-Tuerkisch     | Mindestlaufzeit 1 Monat | Channels              | 8,90 EUR / Monat    |
| 006 | Fremdsprachenpaket-Spanisch      | Mindestlaufzeit 1 Monat | Channels              | 2,90 EUR / Monat    |
| 007 | Fremdsprachenpaket-Portugiesisch | Mindestlaufzeit 1 Monat | Channels              | 2,40 EUR / Monat    |
| 008 | Fremdsprachenpaket-Polnisch      | Mindestlaufzeit 1 Monat | Channels              | 7,90 EUR / Monat    |
|     |                                  |                         |                       |                     |
|     | Name der<br>Option               |                         | Produkt-<br>kategorie | Kosten pro<br>Monat |

# 5.3 Option abonnieren

Durch Eingabe Ihrer PIN können Sie verfügbare Optionen direkt über die Benutzeroberfläche abonnieren.

Name der Option

| Name der Option   | Preis pro Monat                                                                                             |
|-------------------|----------------------------------------------------------------------------------------------------|
| Verfügbare O      | ptionen                                                                                                    |
| Speicherplatz     | 3,50 EUR / Monat                                                                                            |
| Option abonnieren | Speicherauslastung: Belegt: 20 h 00 min   Frei: 00 h 00 min                                                 |
|                   | Video-Netzspeicher - Optional zubuchbar - bis zu 3 x 100 Stunden - Gesamt 300 Stunden                       |
|                   | Mindestlaufzeit 1 Monat<br>4 Wochen zum Monatsende kündbar                                                  |
|                   | Buchen Sie zusätzlichen Video-Speicher für Ihre Aufzeichnungen - bis zu 320 Stunden in HD und<br>SD möglich |
|                   |                                                                                                    |
|                   |                                                                                                    |
|                   |                                                                                                    |
|                   |                                                                                                    |

Option abonnieren

Bitte beachten Sie, dass abonnierte Optionen eine Mindestlaufzeit haben können. (i) Diese wird in der Detailansicht angezeigt.

# 5.4 Option kündigen

**(i)** 

Bitte beachten Sie, dass abonnierte Optionen eine Mindestlaufzeit haben können. Diese wird in der Detailansicht angezeigt.

Durch Eingabe Ihrer PIN können Sie abonnierte Optionen direkt über die Benutzeroberfläche kündigen. Eine Kündigung wird zum Ende der Option gültig. Sie können die Funktion bis zum Ende der Laufzeit weiter nutzen.

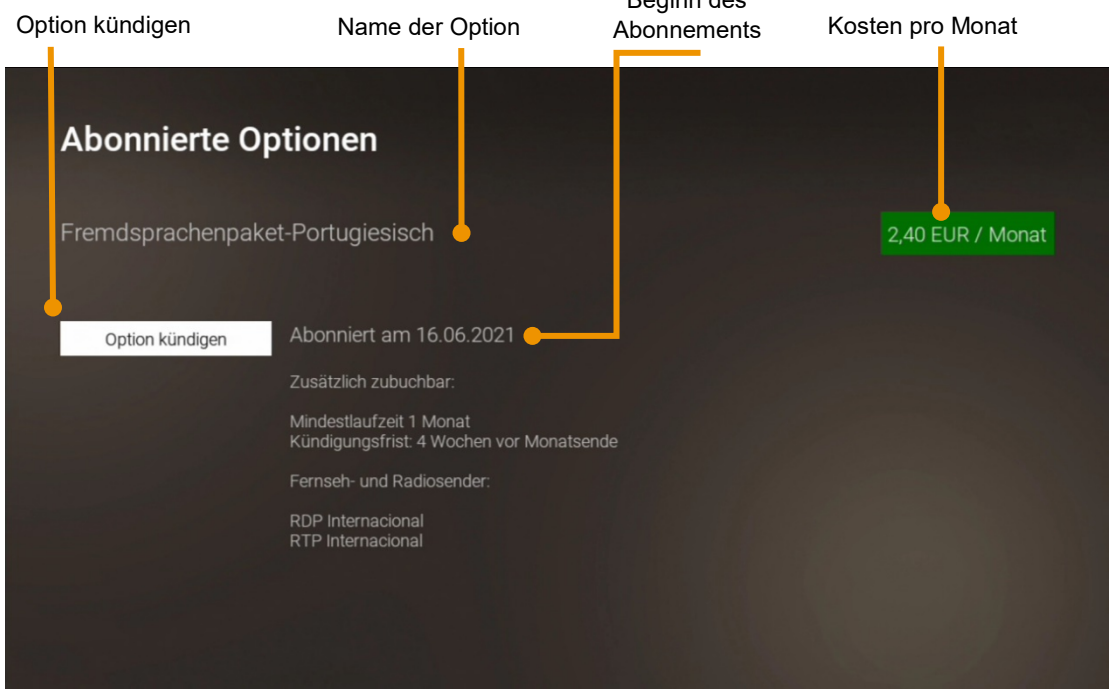

# 5.5 Kündigung widerrufen

Wenn Sie eine Option gekündigt haben, können Sie die Kündigung innerhalb der Kündigungsfrist widerrufen.

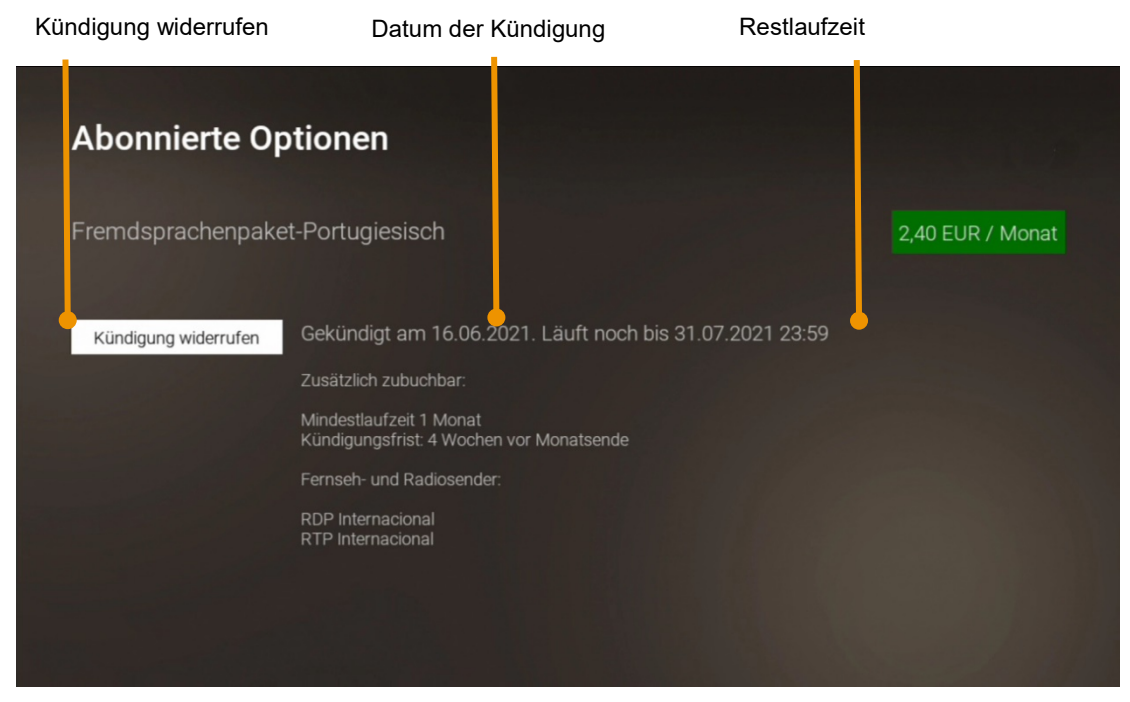

# 6. Einstellungen

Im Menüpunkt Einstellungen können Sie die Benutzeroberfläche nach Ihren Anforderungen anpassen.

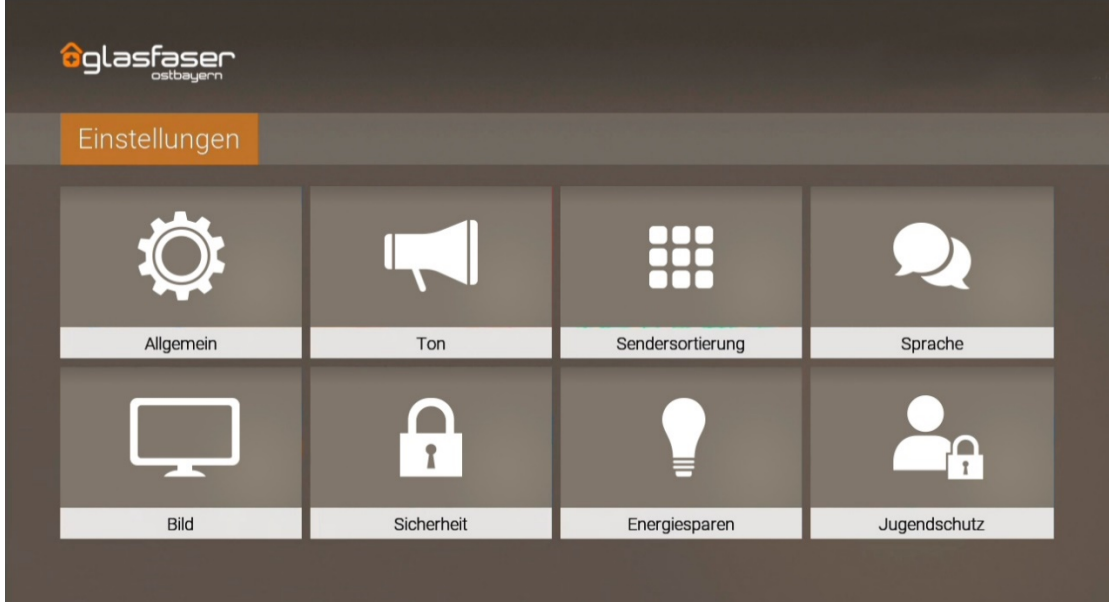

- Allgemein: Allgemeine Einstellungen
- **Bild:** Einstellungen der Anzeige
- Ton: Einstellungen der Lautstärke
- Favoriten: TV- und Radio-Lieblingssender
- Sendersortierung/Favoritenliste: Sortierung von TV- und Radiosendern
- Energiesparen: Verhalten der Set Top Box nach längerer Inaktivität
- Sprache: Sprache der Benutzeroberfläche
- Sicherheit: Ändern der PINs
- o Jugendschutz: Anpassen der Jugendschutz-Stufe (FSK)

# 6.1 allgemeine Einstellungen

| 1                       | > |                                                        |  |  |  |
|-------------------------|---|--------------------------------------------------------|--|--|--|
| Nachlaufzeit in Minuten |   |                                                        |  |  |  |
| 5                       | > |                                                        |  |  |  |
| MI-CEC                  |   |                                                        |  |  |  |
| Aus                     | > | vor einer Sendung hinzugefügt werden sollen.           |  |  |  |
| to-Hilfe anzeigen       |   | Speichern Sie Ihre Änderungen mit der<br>GRÜNEN Taste. |  |  |  |
| Aus                     | > |                                                        |  |  |  |
|                         |   |                                                        |  |  |  |
|                         |   |                                                        |  |  |  |
| Aus                     | > | Speichern Sie Ihre Änderungen mit<br>GRÜNEN Taste.     |  |  |  |

Nehmen Sie allgemeine Einstellungen vor wie

- o Zusätzliche Aufnahmezeit hinzufügen
- HDMI-CEC verwenden
- Auto-Hilfe anzeigen

#### 6.1.1 Zusätzliche Aufnahmezeit hinzufügen

Wenn Sie eine Sendung aufnehmen, können Sie bestimmen, wie viele Minuten vor und nach der Sendung zusätzlich aufgenommen werden.

**Vorlaufzeit in Minuten:** Stellen Sie ein, wie viele Minuten Aufnahmezeit vor einer Sendung hinzugefügt werden.

**Nachlaufzeit in Minuten:** Stellen Sie ein, wie viele Minuten Aufnahmezeit nach einer Sendung hinzugefügt werden.

#### 6.1.2 HDMI – CEC verwenden

Vergewissern Sie sich mithilfe der Gebrauchsanleitung Ihres TV-Geräts, ob dieses HDMI-CEC unterstützt.

Aktivieren Sie diese Funktion, wenn Sie mithilfe der Taste 🖤 Ihr TV-Gerät gemeinsam mit der Set Top Box ausgeschalten wollen.

#### 6.1.3 Auto – Hilfe anzeigen

Für jeden Menüpunkt der Benutzeroberfläche steht eine Hilfe zur Verfügung. In der Hilfe werden die Funktionen der Tasten der Fernbedienung in dieser Ansicht erklärt. Die Hilfe wird

je nach Einstellung entweder automatisch oder durch Drücken der Taste <sup>(2)</sup> angezeigt. Stellen Sie ein, wann die Hilfe eingeblendet werden soll.

Aus: Die Hilfe wird nie automatisch angezeigt. Sie kann in der jeweiligen Ansicht durch

Drücken der Taste <sup>12</sup> angezeigt werden.

**Immer:** Die Hilfe wird immer automatisch angezeigt. Drücken Sie die *Taste 5* während die Hilfe angezeigt wird, um diese Einstellung deaktivieren.

Die ersten 3 Male: Die Hilfe wird pro Ansicht 3 Mal automatisch angezeigt. Danach kann sie

in der jeweiligen Ansicht durch Drücken der Taste <sup>(2)</sup> angezeigt werden. Drücken Sie die Taste 5 während die Hilfe angezeigt wird, um diese Einstellung deaktivieren.

Die ersten 3 Tage: Die Hilfe wird nur 3 Tage lang automatisch angezeigt. Danach kann sie

in der jeweiligen Ansicht durch Drücken der Taste <sup>(2)</sup> angezeigt werden. Drücken Sie die *Taste 5* während die Hilfe angezeigt wird, um diese Einstellung deaktivieren.

#### 6.2 Bildanzeige anpassen

Passen Sie die Anzeige an Ihre Bedürfnisse an.

#### 6.2.1 Bildschirmauflösung

Sie können die Bildschirmauflösung anpassen. Beachten Sie dabei, dass Ihr TV-Gerät möglicherweise nicht alle Bildschirmauflösungen unterstützt. Folgende Auflösungen stehen zur Verfügung:

- HD 720p
- HD 1080i
- o HD 1080p
- HD 2160p (4K)

#### 6.2.2 Anzeige SD – TV

Ältere Sendungen werden zum Teil noch im 3:4 Format ausgesendet. Stellen Sie ein, wie diese auf Ihrem TV-Gerät angezeigt werden sollen.

- **Normal:** Bei Sendungen im SD-Format werden links und rechts schwarze Balken angezeigt.
- o Gestreckt: Das Bild wird bis zum Bildschirmrand gestreckt. Das Bild wird verzerrt.
- Ausschnitt: Das Bild wird oben und unten abgeschnitten, das Seitenverhältnis bleibt
- erhalten.

#### 6.3 Tonausgabe anpassen

Passen Sie die Standard-Lautstärke an Ihre Bedürfnisse an.

#### 6.3.1 Standard – Lautstärke bestimmen

Stellen Sie die Lautstärke auf den gewünschten Wert ein. Wenn Sie während des Betriebs der Set Top Box die Lautstärke verändern, kann diese nach einem Standby wiederhergestellt werden (siehe nächster Abschnitt Lautstärke nach Standby beibehalten).

#### 6.3.2 Lautstärke wiederherstellen

**Ein:** Nach einem Standby wird die Lautstärke wieder auf die Standard-Lautstärke zurückgesetzt.

Aus: Nach einem Standby wird die zuletzt gewählte Lautstärke beibehalten.

#### 6.3.3 Ausgabeformat

- Nicht alle Sender bzw. Sendungen unterstützen die Tonausgabe in Dolby (AC3). Wenn Sie Dolby aktiviert haben, die Sendung aber in Stereo ausgesendet wird, erfolgt die Tonausgabe in Stereo.
- Die Lautstärke zwischen der Tonausgabe in Stereo und Dolby kann sehr unterschiedlich sein. Wenn Sie Dolby aktiviert haben, empfehlen wir Ihnen, die Standard-Lautstärke der Set Top Box auf 50 % einzustellen. Dadurch verhindern Sie, dass die Tonausgabe zu laut oder zu leise ist.
- Die Regelung der Lautstärke unterscheidet sich je nach Gerät, über welches die Tonausgabe erfolgt. Wenn Sie Dolby aktiviert haben und die Tonausgabe in Dolby erfolgt, müssen Sie die Lautstärke über Ihr externes Wiedergabegerät wie TV-Gerät, Soundbar o. ä. regeln.

Ihre Set Top Box unterstützt die Tonausgabe in Dolby (AC3). Stellen Sie ein, ob die Tonausgabe in Stereo oder in Dolby erfolgen soll.

#### 6.4 Sendersortierung

#### 6.4.1 getrennte TV - /Radio - Sendersortierung

Im Einstellungsmenü wird unterschieden zwischen *TV Sendersortierung* und *Radio Sendersortierung*. Sie können die von Glasfaser Ostbayern vorgegebene Sendersortierung anpassen bzw. diese bei Bedarf auch wieder zurücksetzen.

#### 6.4.1.1 Sendersortierung anpassen

Passen Sie die Sendersortierung jeweils Ihren Vorlieben an.

| 001 Das Erste HD   002 Des Erste HD   003 DF HD   003 R Fernsehen Süd HD   004 RTL Television   005 RTL II   006 SAT.1   007 ProSieben   008 SUPER TATE   SUPER TATE SUPER RTL   Bewegen Sie die Auswahl zum Sender, den Sie verschieben wollen.    Bewegen Sie die Auswahl zum Sender, den Sie verschieben wollen.    Bewegen Sie die Auswahl zum Sender, den Sie verschieben Sie ihn mit den Pfeiltasten.    Bewegen Sie die Auswahl zum Sender, den Sie verschieben Sie ihn mit den Pfeiltasten.    Bewegen Sie die Auswahl zum Sender, den Sie verschieben Sie ihn mit den Pfeiltasten.    Brewegen Sie die Auswahl zum Sender, den Sie verschieben Sie ihn mit den Pfeiltasten.    Bewegen Sie die Auswahl zum Sender, den Sie verschieben Sie ihn mit den Pfeiltasten.    Bewegen Sie die Auswahl zum Sender, den Sie verschieben Sie ihn mit den Pfeiltasten.    Bewegen Sie die Auswahl zum Sender, den Sie die Auswahl zum Sender, den Sie verschieben Sie ihn mit den Pfeiltasten.    Bewegen Sie die Auswahl zum Sender, den Sie die Auswahl zum Sender, den Sie die Auswahl zum Sender, den Sie die Auswahl zum Sender, den Sie auswählen wollen.    Bewegen Sie die Auswahl zum Sender, den Sie die Auswahl zum Sender, den Sie die Auswahl zum Sender, den Sie die Auswahl zum Sender, den Sie die Auswahl zum Sender, den Sie die Auswahl zum Sender, den Sie die Auswahl zum Sender, den Sie die Auswahl zum Sender, den Sender, den Sie die Auswahl zum Sender, den Sender, den Sie die Auswahl zum Sender, den Sender, den Sender, den Sender, den Sender, den Sender, den Sender, den Sender, den Sender, den Sender, den Send | Sendersortie         | rung                |                                                                                        |
|----------------------------------------------------------------------------------------------------|----------------------|---------------------|----------------------------------------------------------------------------------------|
| 002       ZDF HD         003       R Fernsehen Süd HD         004       RTL Television         005       RTL II         006       SAT.1         007       ProSieben         008       SUPER RTL         SUPER RTL       Geben Sie die Nummer des Senders ein, den Sie auswählen wollen.                                                                                                    | 001 <b>() HD</b>     | Das Erste HD        | Bewegen Sie die Auswahl zum Sender, den Sie<br>verschiehen wollen                      |
| 003       RT       BR Fernsehen Süd HD       und verschieben Sie ihn mit den Pfeiltasten.         004       RTL Television       Drücken Sie erneut die OK-Taste um den Sender an der neuen Stelle zu positionieren.         005       RTL II       Speichern Sie Ihre Änderungen mit der GRÜNEN Taste.         006       SAT.1       Geben Sie die Nummer des Senders ein, den Sie auswählen wollen.         008       SUPER RTL       Geben Sie die Nummer des Senders ein, den Sie auswählen wollen.                                                                                                    |                      | ZDF HD              | Bestätigen Sie den Sender mit der OK-Taste                                             |
| 004       RTL Television         005       RTL II         006       SAT.1         007       ProSieben         008       SUPER RTL         Super rate       Super rate         Sender auswählen       Sendernummer                                                                                                    | <sup>003</sup> BR HD | BR Fernsehen Süd HD | und verschieben Sie ihn mit den Pfeiltasten.                                           |
| 005       RTL II       Speichern Sie Ihre Änderungen mit der GRÜNEN Taste.         006       SAT.1       Geben Sie die Nummer des Senders ein, den Sie auswählen wollen.         008       SUPER RTL       Geben Sie die Nummer des Senders ein, den Sie auswählen wollen.         Sender auswählen       Sendernummer                                                                                                    | 004 💽 🗖 💶            | RTL Television      | Drücken Sie erneut die OK-Taste um den<br>Sender an der neuen Stelle zu positionieren. |
| 006     SAT.1       007     ProSieben       008     SUPER RTL       Super RTL     Geben Sie die Nummer des Senders ein, den Sie auswählen wollen.   Sender auswählen Sendernummer                                                                                                    | 005                  | RTL II              | Speichern Sie Ihre Änderungen mit der                                                  |
| 007 ProSieben<br>008 SUPER RTL SUPER RTL Geben Sie die Nummer des Senders<br>ein, den Sie auswählen wollen.<br>Sender auswählen Sendernummer                                                                                                    | 006 🌽                | SAT.1               |                                                                                        |
| 008 SUPER RTL SUPER RTL SUPER RTL Super auswählen Sendernummer                                                                                                    | 007 🔁                | ProSieben           | Geben Sie die Nummer des Senders                                                       |
| Sender auswählen Sendernummer                                                                                                    | 008 SUPER RTL        |                     |                                                                                        |
| Sender auswählen Sendernummer                                                                                                    |                      |                     |                                                                                        |
| und verschieben eingeben                                                                                                    |                      |                     |                                                                                        |

Sender markieren ok Sender verschieben Sender einfügen ok Speichern

# 6.4.1.2 Sendersortierung zurücksetzen

Wenn Sie die Sendersortierung auf die Standardliste Ihres Netzbetreibers zurücksetzen wollen, gehen Sie wie folgt vor:

- 1. TV- bzw. Radio-Sendersortierung aufrufen.
- 2. Taste 🛡 drücken.
- 3. Folgenden Dialog mit OK bestätigen

# 6.5 Energiesparmodus bestimmen

Verwenden Sie den Energiesparmodus, um die Set Top Box nach längerer Inaktivität in den Standby-Modus zu versetzen.

#### 6.5.1 Energiesparmodus Fernsehen

Erfolgt während des Fernsehens (Live-TV, Replay, Rekorder, Videothek) für die eingestellte Dauer kein Benutzerzugriff, wechselt die Set Top Box automatisch in den ausgewählten Energiesparmodus.

- **Standby:** Die Set Top Box wechselt in Standby
- Menu: Die Set Top Box wechselt in das Hauptmenü
- **Off:** Keine Änderungen

#### 6.5.2 Dauer Inaktivität Fernsehen

Stellen Sie ein, nach wie vielen Stunden ohne Benutzerzugriff während des Fernsehens (Live-TV, Replay, Rekorder, Videothek) die Set Top Box in den Energiesparmodus wechseln soll.

#### 6.5.3 Energiesparmodus Radio

Erfolgt während des Radiohörens für die eingestellte Dauer kein Benutzerzugriff, wechselt die Set Top Box automatisch in den ausgewählten Energiesparmodus.

#### 6.5.4 Dauer Inaktivität Radio

Stellen Sie ein, nach wie vielen Stunden ohne Benutzerzugriff während des Radiohörens die Set Top Box in den Energiesparmodus wechseln soll.

#### 6.5.5 TV – Gerät automatisch abschalten

Diese Option wird nur angezeigt, wenn **HDMI-CEC** unter **Einstellungen > Allgemein** aktiviert ist.

Stellen Sie ein, ob Ihr TV-Gerät bei ausgewähltem Energiesparmodus **Standby** automatisch mit abgeschaltet werden soll oder nicht.

#### 6.6 Sprache anpassen

Filmbeschreibungen werden immer auf Deutsch angezeigt. Die Sprache der Sendungsdetails hängt von der Sprache des Senders ab.

Sie können die Sprache der Benutzeroberfläche anpassen.

#### 6.7 PINs ändern

(i) Wir empfehlen, die PINs regelmäßig zu ändern, um Missbrauch vorzubeugen.

Im Menüpunkt *Sicherheit* können Sie Ihre PINs ändern. Folgende Inhalte erfordern die Eingabe einer PIN.

- o PIN
- ✓ Abruf eines Films in der Videothek
- ✓ Abonnieren von Zusatzoptionen
- ✓ Jugendschutz aktivieren / deaktivieren
- o Jugendschutz-PIN
- ✓ Durch Jugendschutz-Einstellungen blockierte Inhalte freischalten (Fernsehen und Videothek)
- Erwachsenen-PIN
- Ändern der Jugendschutz-Einstellungen (siehe Kapitel 6.8 Jugendschutz aktivieren/ deaktivieren)
- ✓ Anzeige und Abruf von Erotik-Inhalten in der Videothek
- ✓ Anzeige von Sendern, welche durch die Erwachsenen-PIN blockiert sind

# 6.8 Jugendschutz aktivieren/ deaktivieren

Wenn Sie Jugendschutz aktivieren, werden nur solche Inhalte sofort angezeigt, welche der von Ihnen eingestellten Altersfreigabe (FSK) entsprechen. Alle anderen Inhalte sind gesperrt und können nur durch Eingabe der Jugendschutz-PIN vorübergehend freigeschaltet werden (siehe auch Kapitel *4.2 Jugendschutz*).

aktiviertes Jugendschutz I FSK – Level **enung** deaktivieren

Die Set тор вох kann entweder mit einer Infrarot- oder einer Bluetooth-fähigen Fernbedienung gesteuert werden (siehe *Kapitel 2 Fernbedienungen*). Wenn Sie die Fernbedienung ersetzen wollen folgen Sie den Anweisungen am Bildschirm bzw. gehen Sie vor wie folgt:

- 1. Navigieren Sie im Menü zu **Einstellungen > Bluetooth Fernbedienung** oder drücken Sie die Taste auf der Set Top Box.
- 2. Drücken Sie innerhalb von 5 Sekunden fünfmal die Taste auf der Set Top Box.
   → Die Bluetooth-Verbindung auf der Set Top Box wird gelöscht.
- 3. Drücken Sie erneut innerhalb von 5 Sekunden fünfmal die Taste auf der Set Top Box.
   → Die Set Top Box wird neu gestartet.
- 4. Folgen Sie den Anweisungen auf dem Bildschirm, um die neue Bluetooth-fähige Fernbedienung zu koppeln.

# 7. Optionen im Fernsehmodus

Im Fernsehen – Modus können Sie zusätzliche Einstellungen vornehmen:

- 1. Tonspur anpassen
- 2. Untertitel einschalten
- 3. Sleeptimer aktivieren

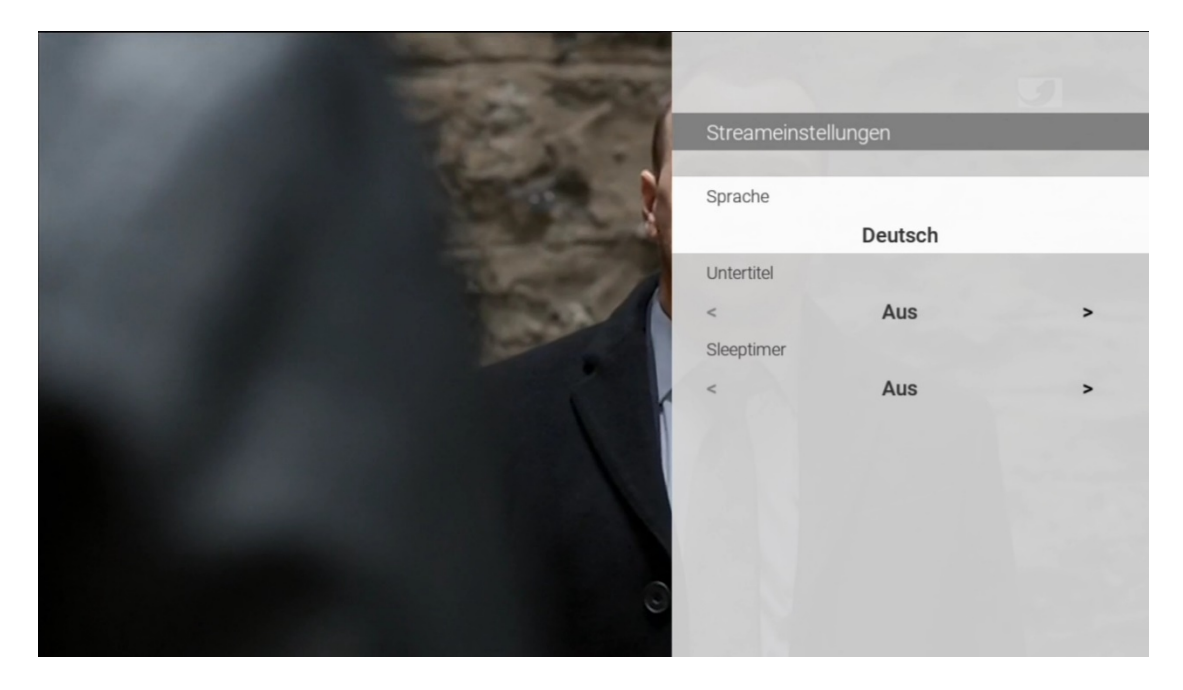

Optionen anzeigen Auswählen Auswahl speichern: or

#### 7.1 Tonspur anpassen

Manche Sendungen werden mit mehreren Tonspuren ausgestrahlt wie z. B. eine andere Sprache oder akustische Bildbeschreibung.

# 7.2 Untertitel einschalten

Manche Sendungen stellen Untertitel zur Verfügung. Je nach Sender können auch unterschiedliche Sprachen zur Verfügung stehen.

#### 7.3 Sleeptimer aktivieren

Wenn Sie den Sleeptimer aktivieren, schaltet sich die Box nach einer von Ihnen gewählten Zeit ab.

# 8. Information zu Glasfaser Ostbayern

Hier finden Sie verschiedene Informationen rund um Glasfaser Ostbayern